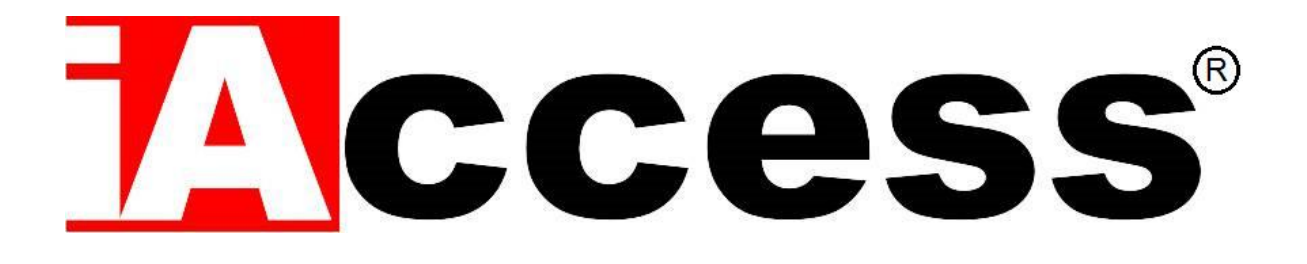

# Access Control 3 in 1 Touchless ThermoScanner

# ScanFACE

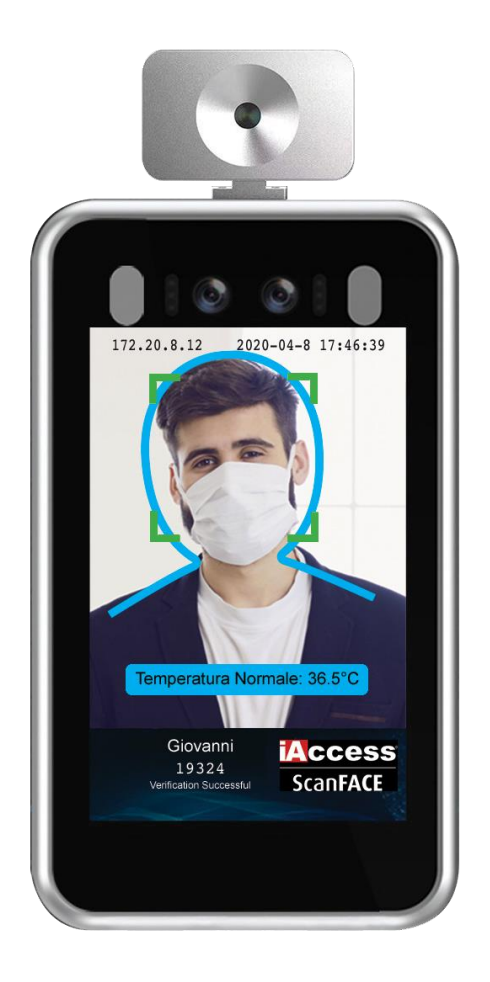

# Manual

# Sommario

| INTRODUCTION             | 3  |
|--------------------------|----|
| SPECIFICATIONS           | 5  |
| STANDARD EQUIPMENT       | 6  |
| INSTALLATION             |    |
| DIMENSIONS               | 16 |
| ACTIVATION AND USE       | 19 |
| PRODUCT PANORAMIC        | 19 |
| IP ADDRESS CONFIGURATION | 20 |
| MANAGEMENT MENU'         | 20 |

# INTRODUCTION

Thank you for choosing our 3 in 1 Thermoscanner iAccess® ScanFACE acess control system.

**iAccess® ScanFACE** is a **Touch Less** device with **Thermoscanner** that allow the verification:

- Temperature
- Mask Presence
- Face Recognition (GDPR Compliance)

Designed to meetsecurity needs during the period of the COVID-19 Virus.

Available in the version with wall bracket or tubular bracket ideal for installation on turnstiles and motorized gates.

**ScanFACE** is ideal for protecting the health and safety of workers and people who access workplaces, but also at shopping centers, airports, stations, public offices, etc... guaranteeing safety from possible contagion from the new Coronavirus.

To cope with the different types of use, it can be configured to control only the temperature and the presence of the mask, or face recognition can also be enabled, for example in the workplace, to protect GDPR compliance personnel.

The recognition of the temperature is as fast and accurate as the individual verification of the mask on the face.

Device Warranty: 2 years.

N.B. The presence of a beard can cause false detection of the face protection device. It may be that a person with a beard is recognized with the presence of a protective mask, this is because the algorithm acts on the lower part of the face. The diversity of masks available on the market (of various types and various colors) constrain the development of the algorithm. For example, a forcing of the detection

# characteristics could inhibit the recognition of black people.

ScanFace is extremely useful for fighting the spread of disease outbreaks especially in:

- Hospitals
- Factories
- Schools
- Commercial Buildings
- stations
- Airports
- Other public areas

Face verification is a feature that has been developed to guarantee the respect imposed by the privacy guarantor.

La verifica del Volto è una feature che è stata sviluppata per garantire comunque il rispetto imposto dal garante della privacy.

# **SPECIFICATIONS**

- ✓ Temperature detection: Range 30 45 °C
- ✓ Precision : ± 0.2 °C on range from 35 to 41 °C
- Temperature and Mask detection
- ✓ Faces precision: ≥ 99.7%
- ✓ Speed recognition: < 1 sec
- ✓ Distance Recognition: 0.5 2 metri
- ✓ Height of faces recognition: 1.2 2.2 metri
- ✓ Angle of faces recognition:  $≥ 30^{\circ}$
- ✓ Ethernet: 10/100
- Output: 2 dry contacts relay
- ✓ Language: Italian, English, Spanish, French, Hungarian, Polish, German, Belgian
- ✓ Work Temperature: 0°C +50°C
- Humidity: 5 90 %
- ✓ Power: 12Vcc 3,3A
- ✓ Power Consumed ≤20W
- ✓ Dimensions: 273mm x 144mm x 25 mm
- Display Dimensions: 8-inch LCD screen

# **STANDARD EQUIPMENT**

- WALL Fixing Bracket for ScanFACE V1 / M model or TUBULAR Bracket for ScanFACE V1 / T model
- ✓ Power 12Vcc
- ✓ 2 Dry Contacts Relay: Dry contact Normally Open (Allarm Output 1 and Allarm Output 2)
- ✓ WebServer
- ✓ Voice Allert
- ✓ Input / output connectors

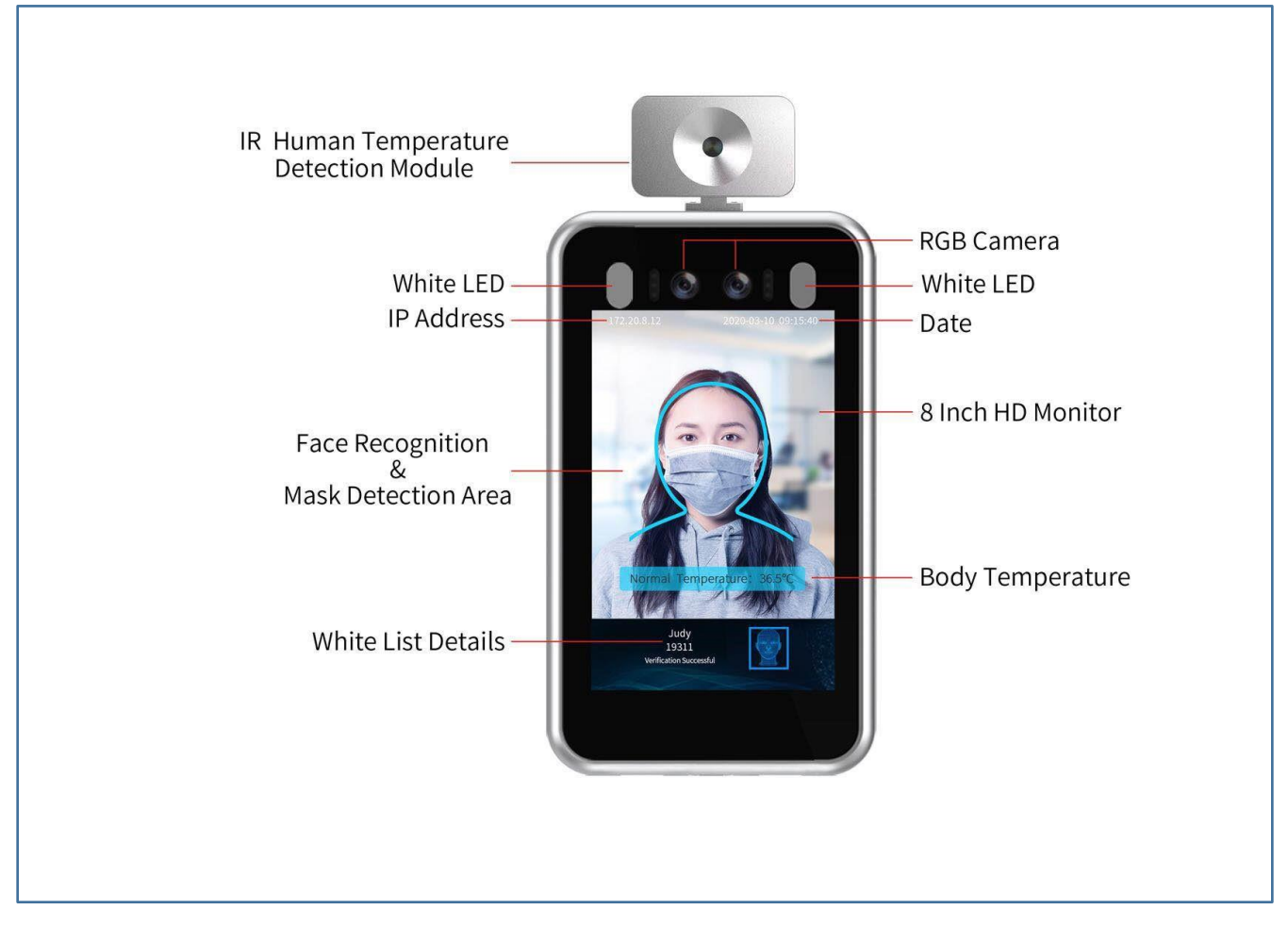

Picture 1

When ordering it's possible to have two versions of the ScanFACE:

# iAccess® ScanFACE V1/T

Termo scanner with Tubular Bracket.

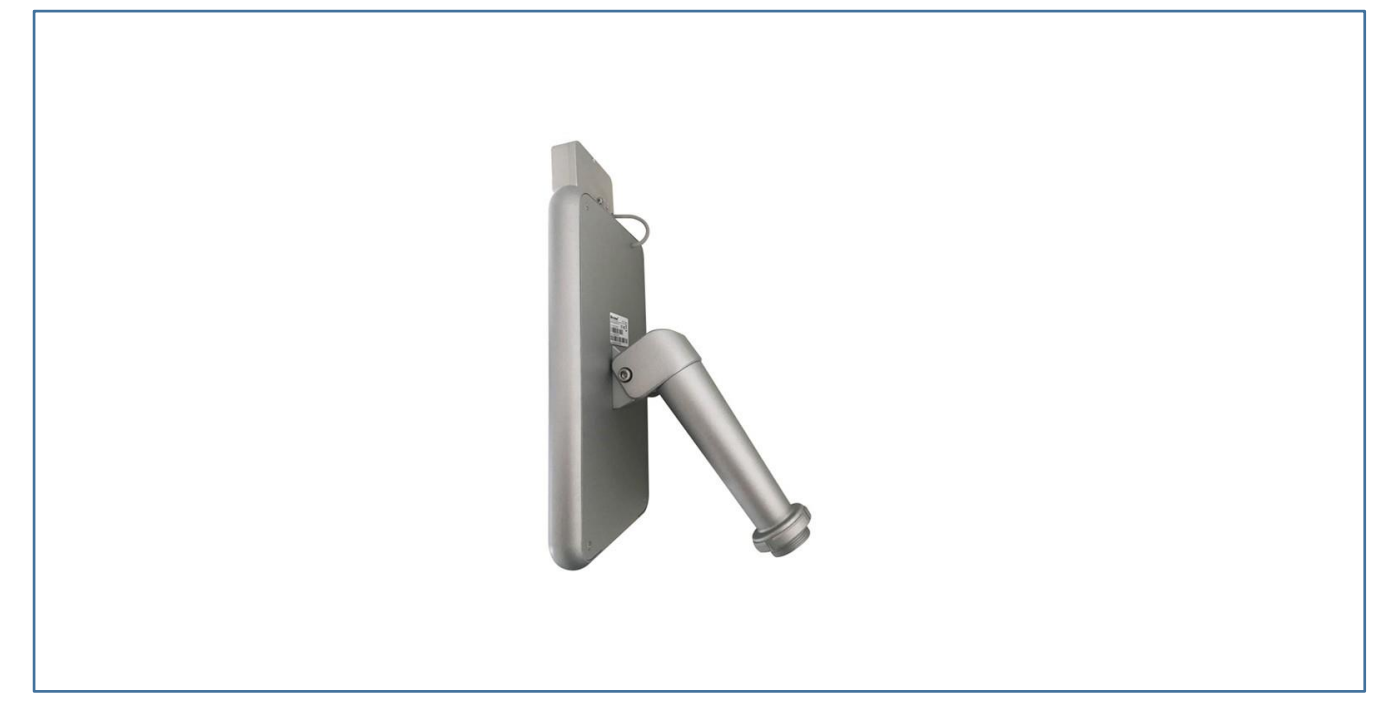

Picture 2

Ideal to be installed on optional turnstiles or stands as shown in figure 3.

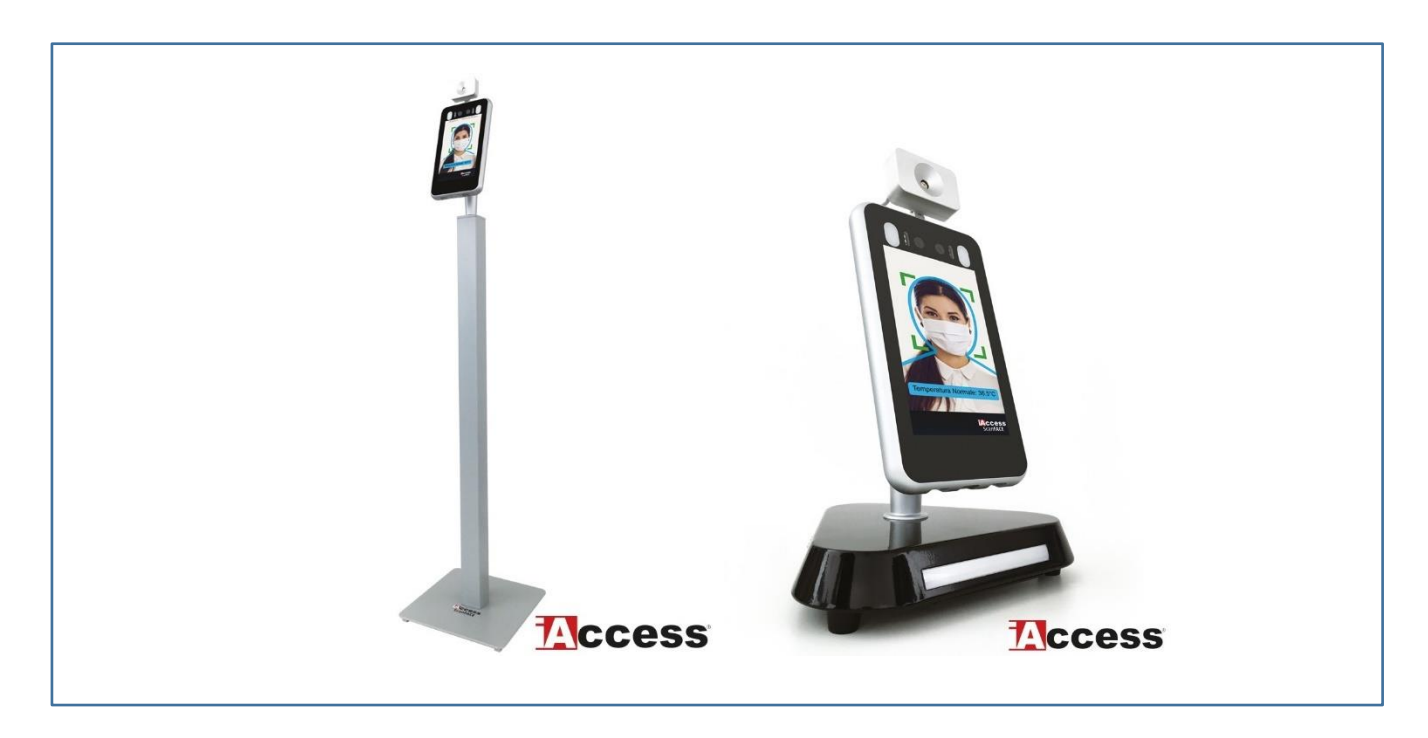

Picture 3

# The optional STAND model are:

- ✓ SF110 high 110 cm
- ✓ SF10 high 10 cm

#### iAccess® ScanFACE V1/M

#### Thermoscanner with wall bracket

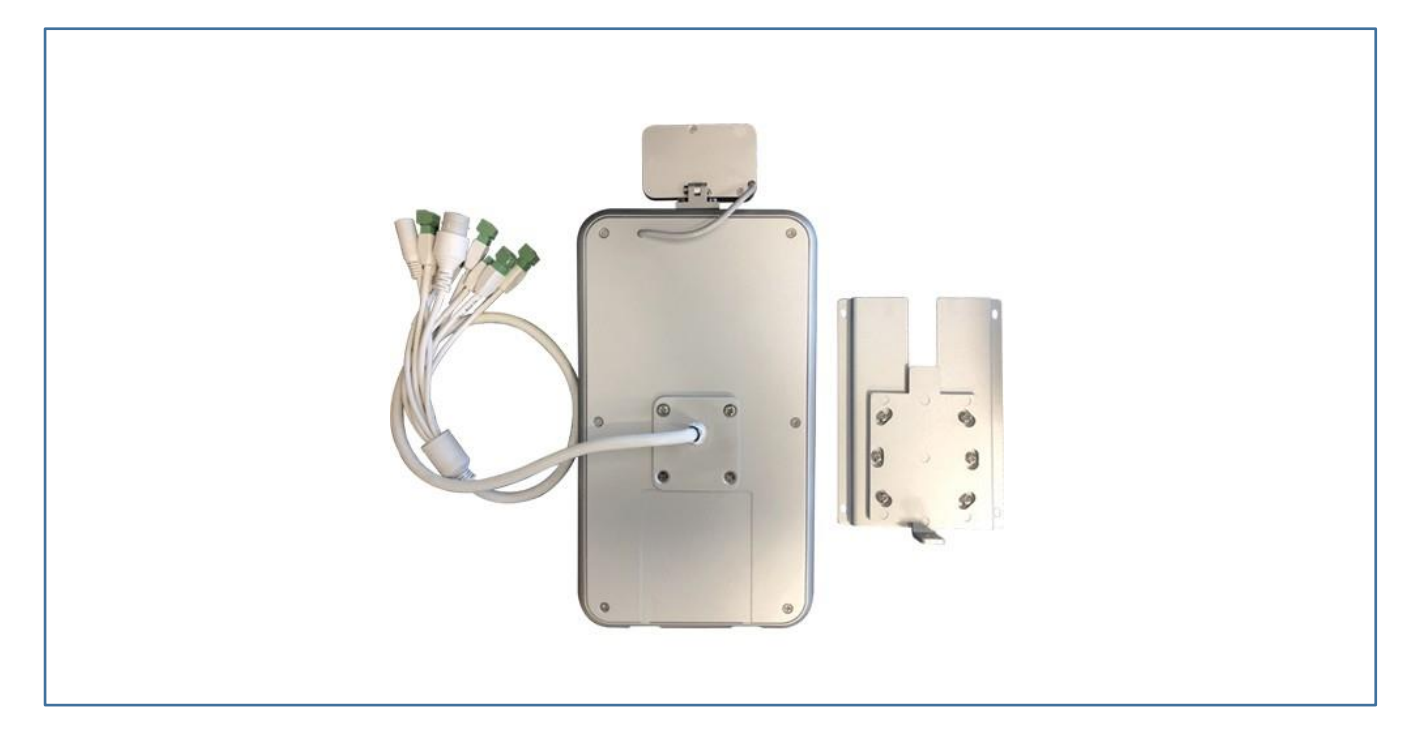

Picture 4

Ideal for wall installation along side electrified doors.

# INSTALLATION

IMPORTANT: The temperature detection sensor must never be exposed directly to heat sources such as direct sunlight. This condition can falsify the body temperature reading. Always place the device in environments with a homogeneous temperature. For example, never install the ScanFACE with the front door / window sensor as the refraction of the sun on the glass could distort the reading.

# iAccess ScanFACE V1/T

- 1. Check that all the listed components are present inside the packaging.
- 2. Keep the product away from magnetic fields, they could cause serious damage to the equipment.
- 3. Use only 12Vcc Power.
- 4. Carefully follow the instructions given here for installation. Any damage caused by incorrect connection operations will not be covered by the warranty.

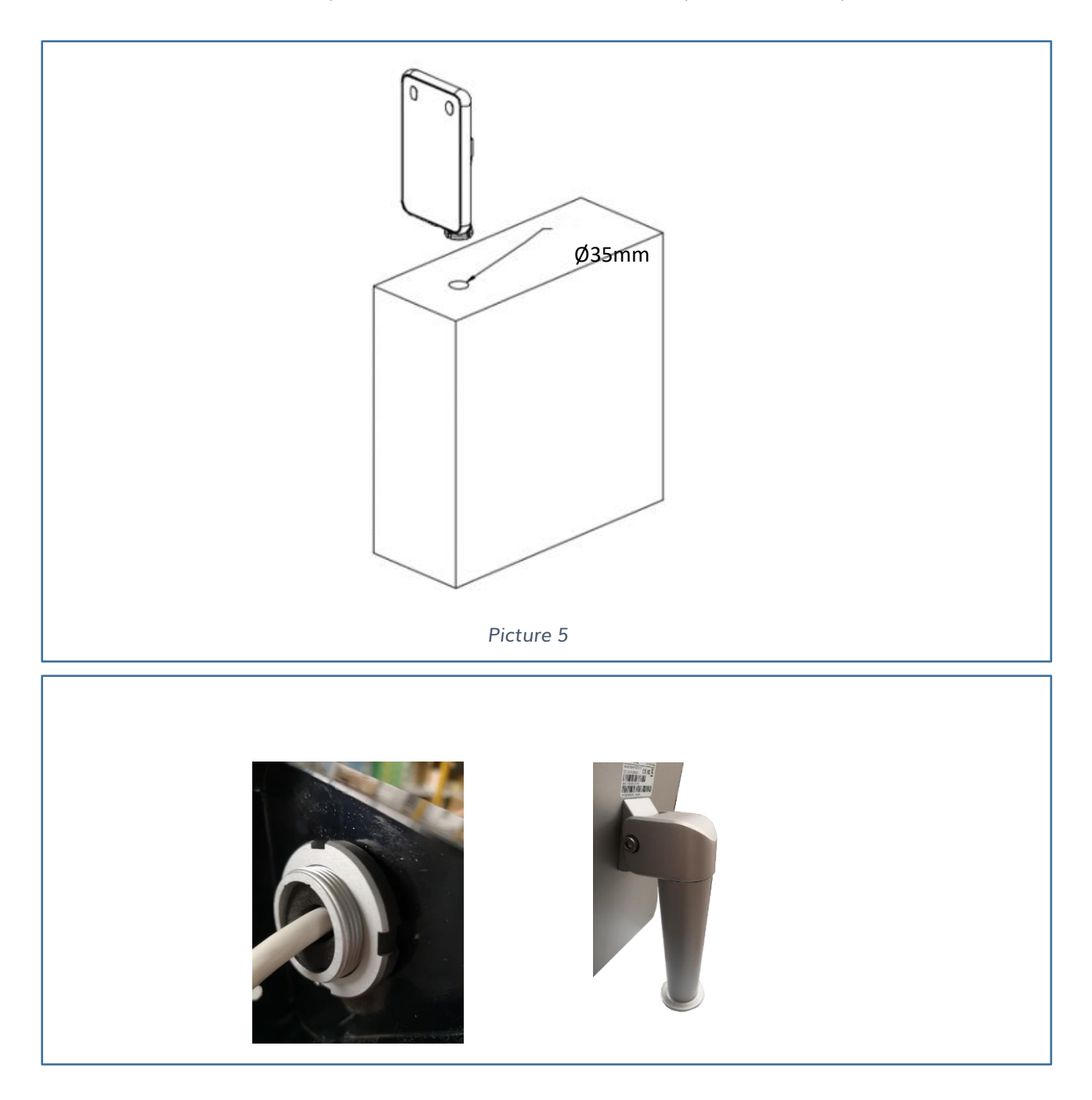

Picture 6

#### **IMPORTANT:**

For correct temperature detection, correctly position the inclination of the device as in Picture 7 and 8.

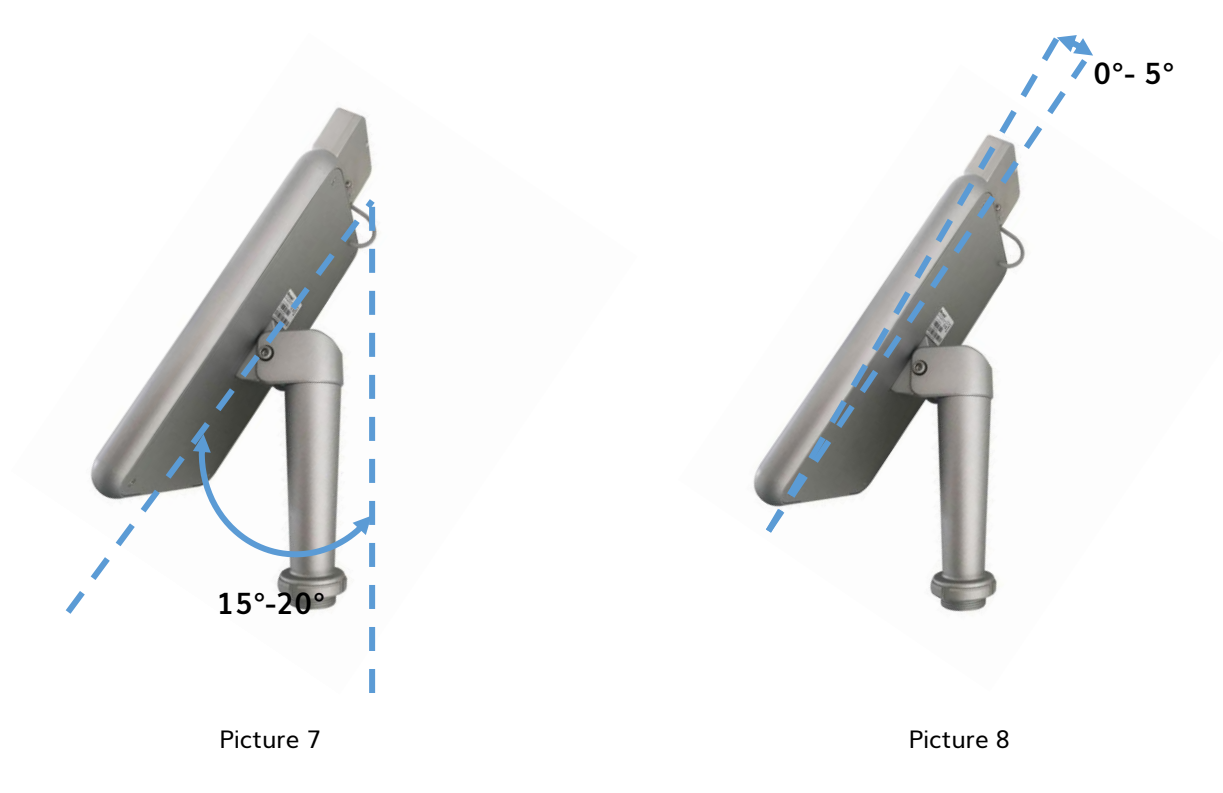

Once the ScanFACE has been positioned as shown in figure 7, during the first installation, adjust the temperature sensor by tilting it slightly by a few degrees in order to point directly to the forehead. For this adjustment, place the face inside the blue shape of the display.

#### iAccess ScanFACE V1/T Installation on support SF-110

The SF-110 support is released with:

- 4 allen screw
- Base
- Square Central Body
- Cover with 35mm diameter hole to iAccess® ScanFACE V1/T

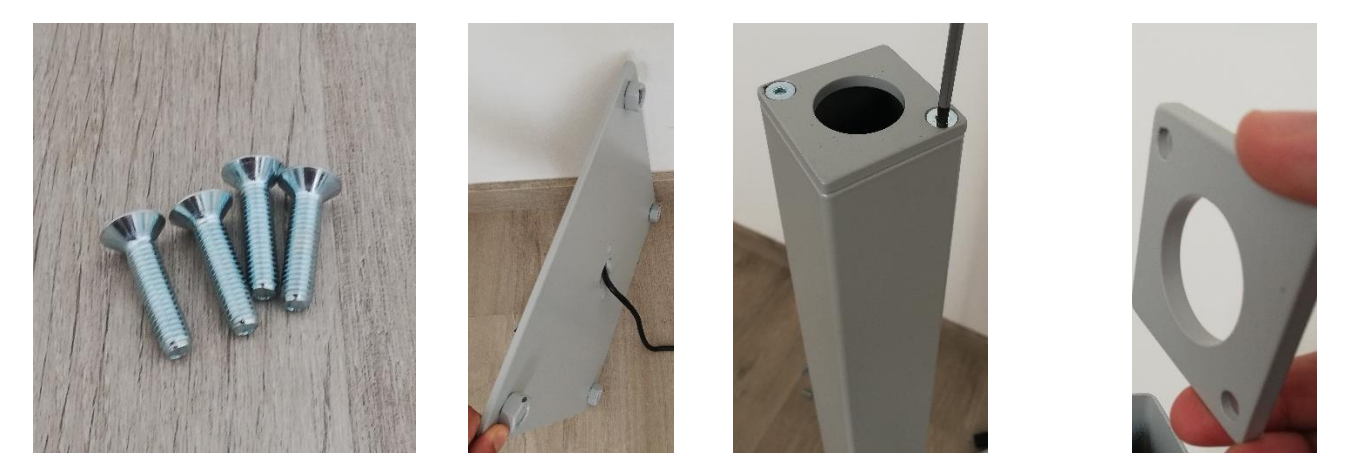

For a correct installation of the ScanFACE on the floor to power it and connect it to the data network, follow the steps below:

1. Take the supplied power supply and the base, pass the 220V cable through the hole in the base as follows.

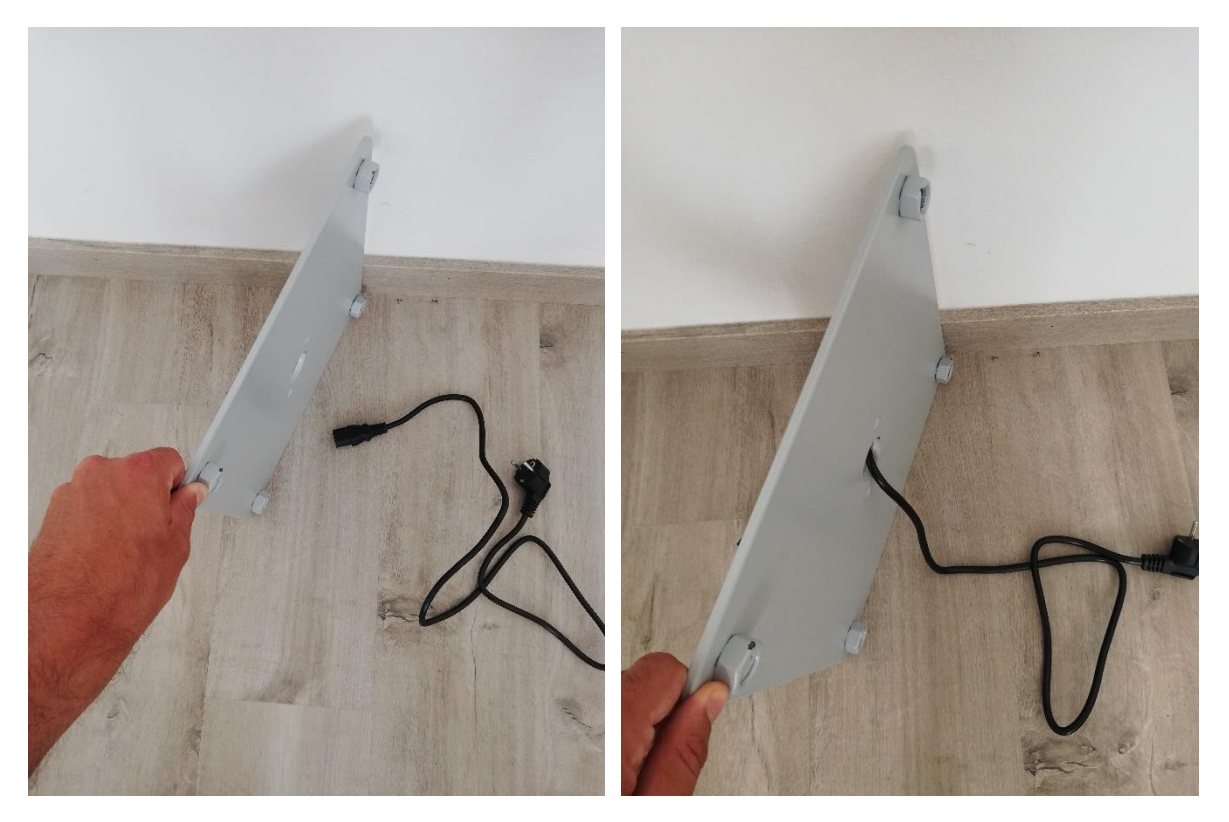

2. Take the upper part of the pole and unscrew the ScanFACE fixing cover

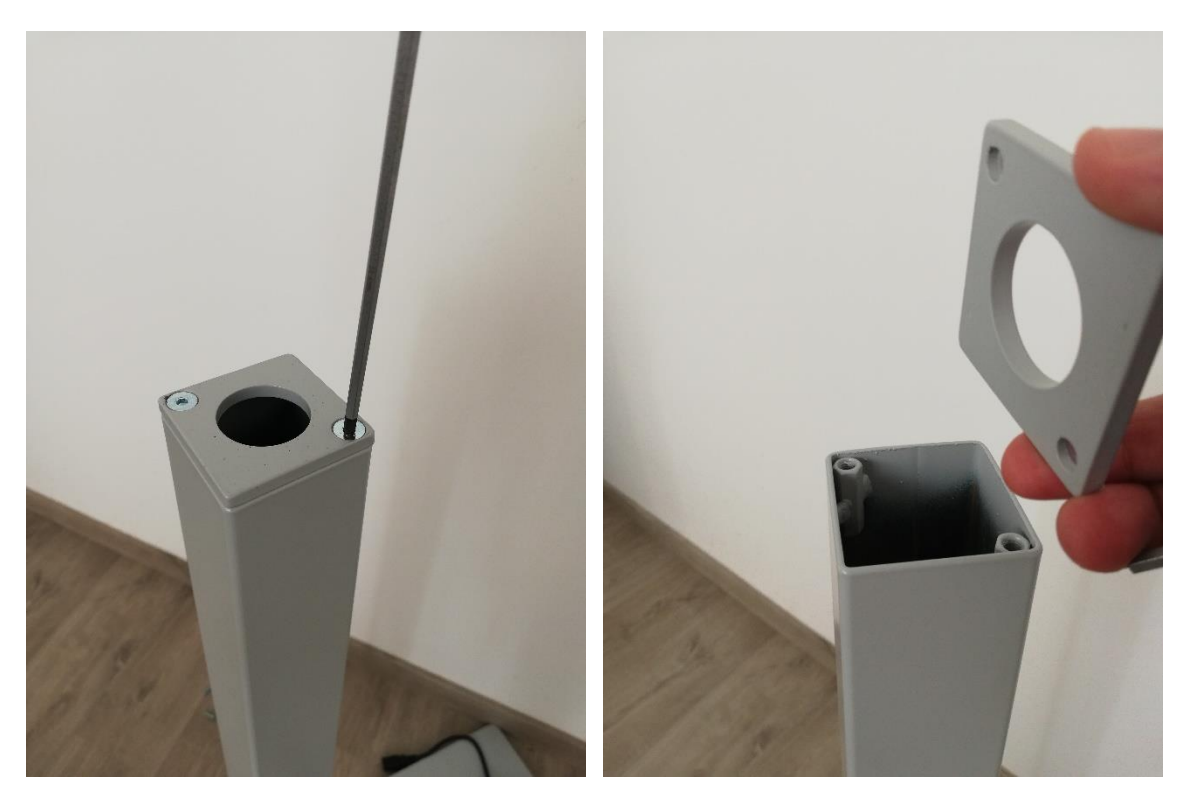

Insert the ScanFACE transformer and the network cable from above

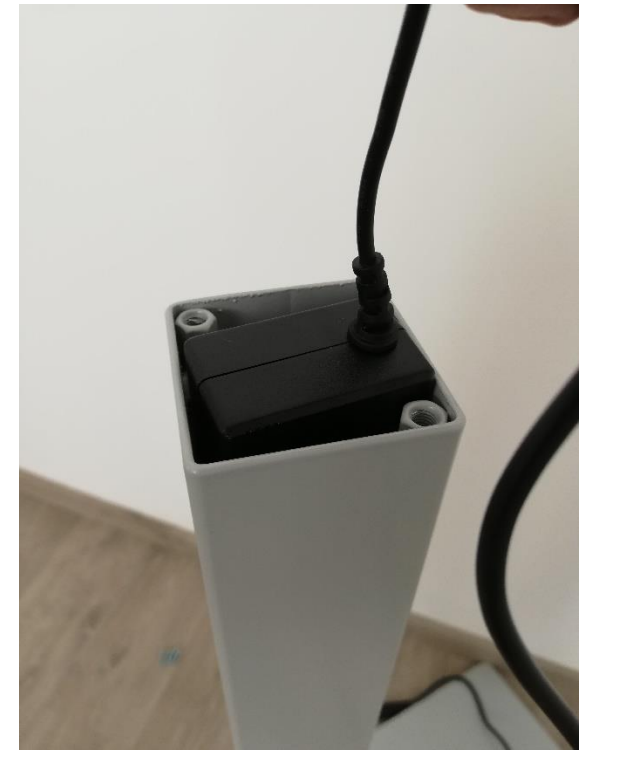

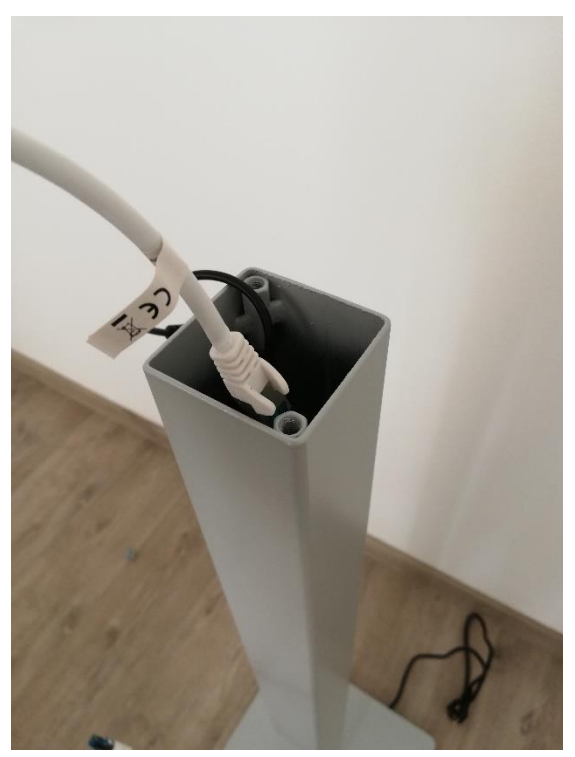

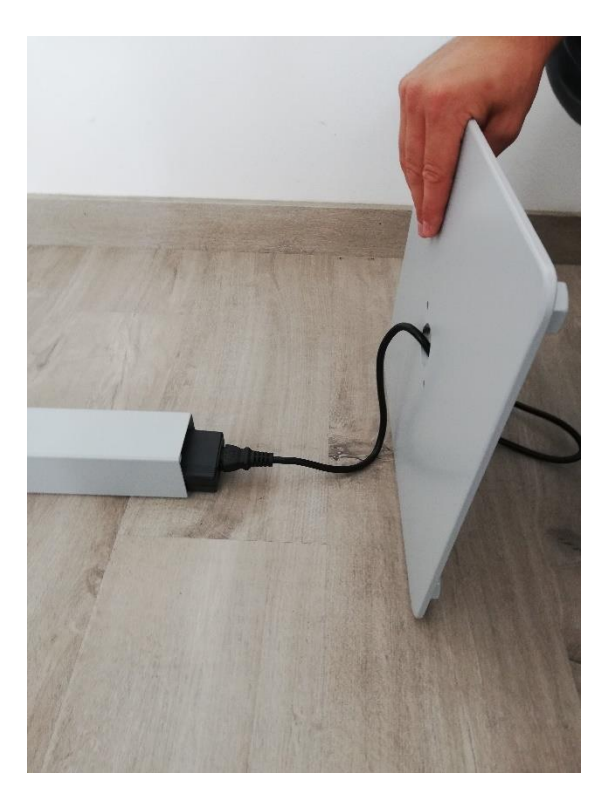

Connect the 220V cable to the base

3. Secure the base to the pole with two of the supplied screws.

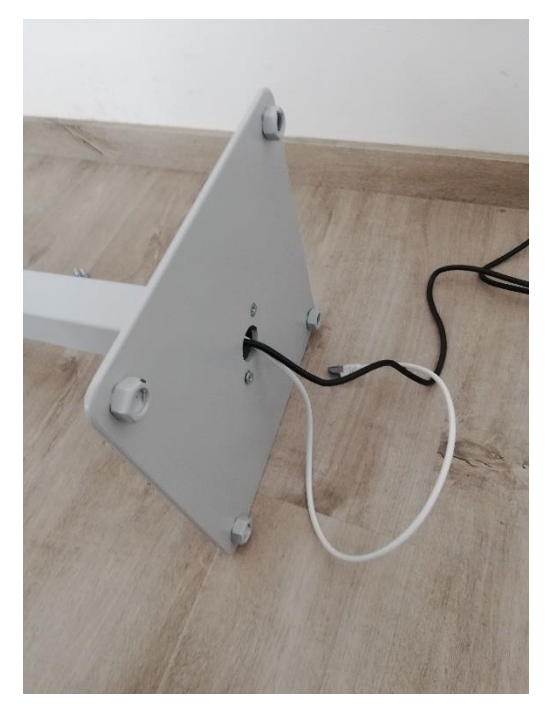

4. Take the ScanFACE and pass the cables through the hole in the lid and then subiot inside the ScanFACE fixing ring and tighten the ring nut.

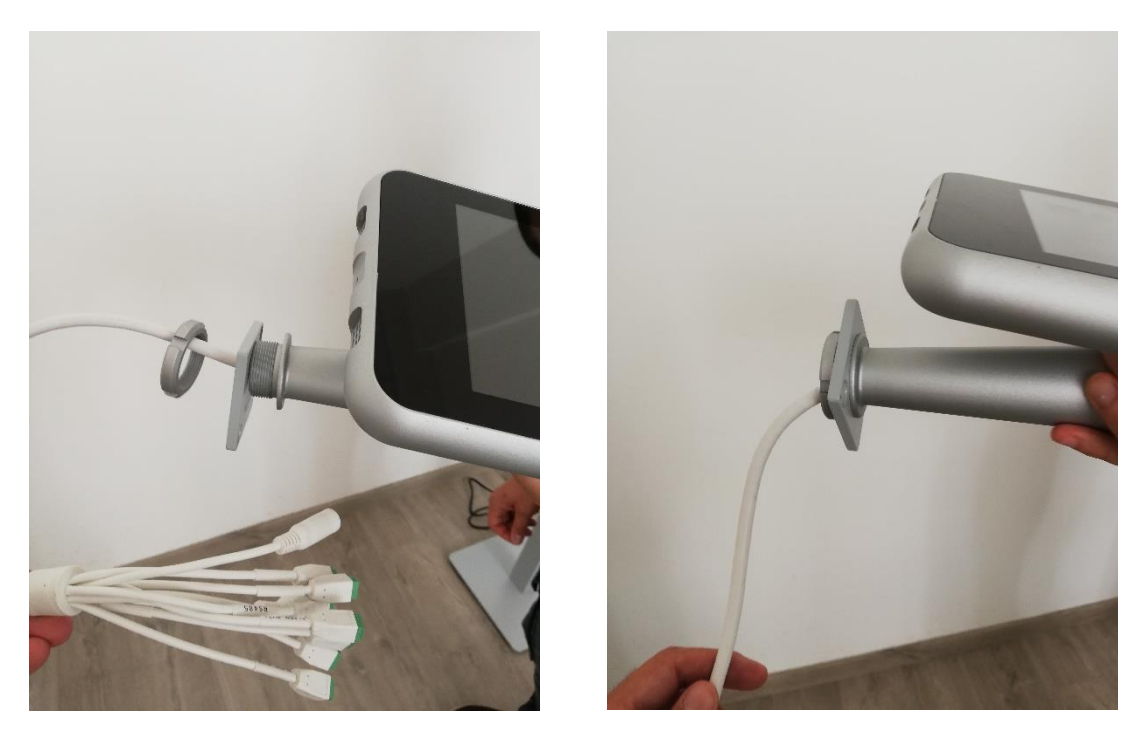

5. Connect the power supply and the network cable to the ScanFACE wiring

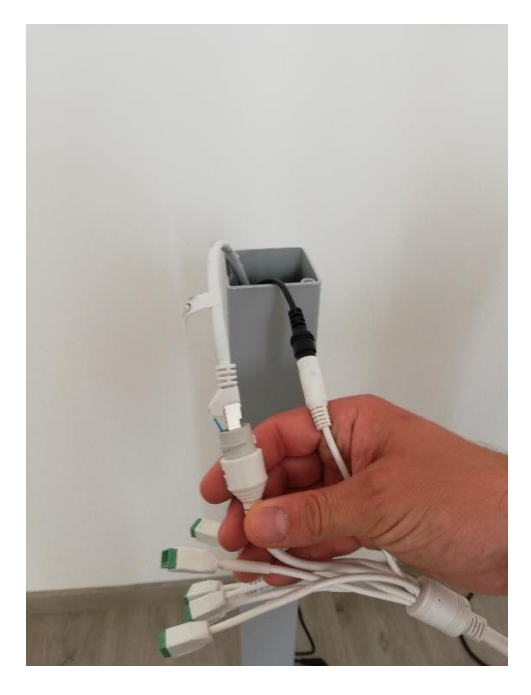

6. Insert the cables inside the body of the post and secure with the remaining screws of the cover.

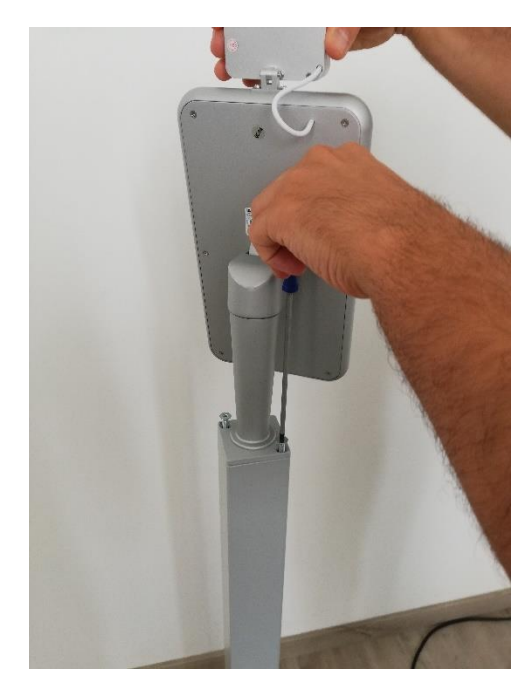

iAccess® ScanFACE V1/M

- 5. Check that all the listed components are present inside the packaging.
- 6. Keep the product away from magnetic fields, they could cause serious damage to the equipment.
- 7. Use only 12V DC power supplies.
- 8. Carefully follow the instructions given here for installation. Any damage caused by incorrect connection operations will not be covered by the warranty.

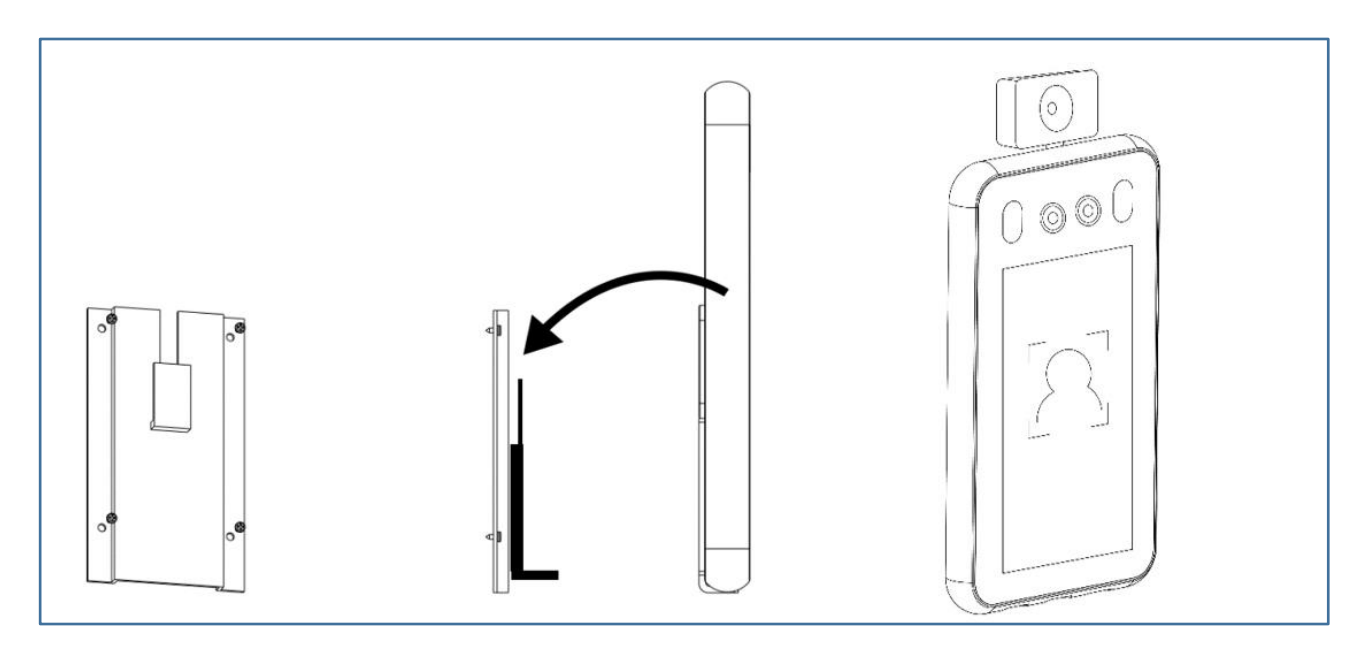

Picture 9

# DIMENSIONS

#### iAccess® ScanFACE V1/M

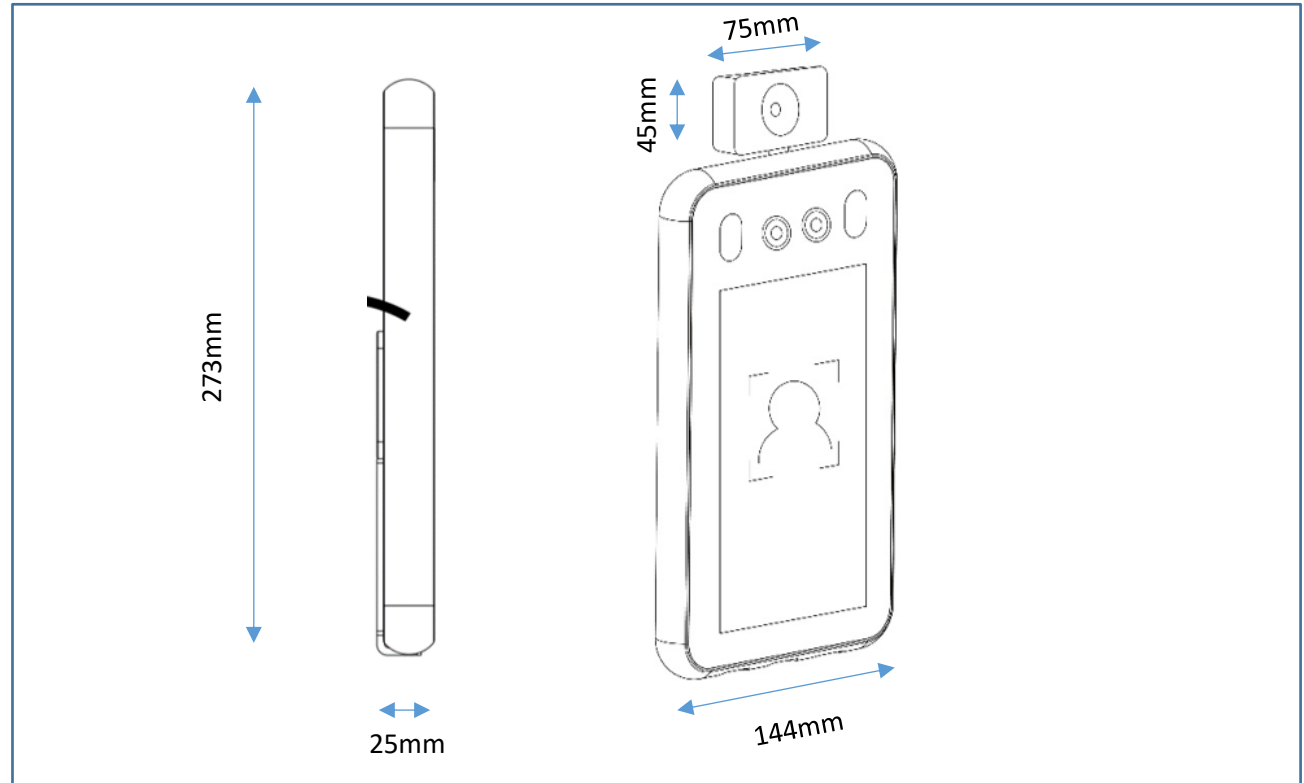

Picture 10

#### iAccess® ScanFACE V1/T

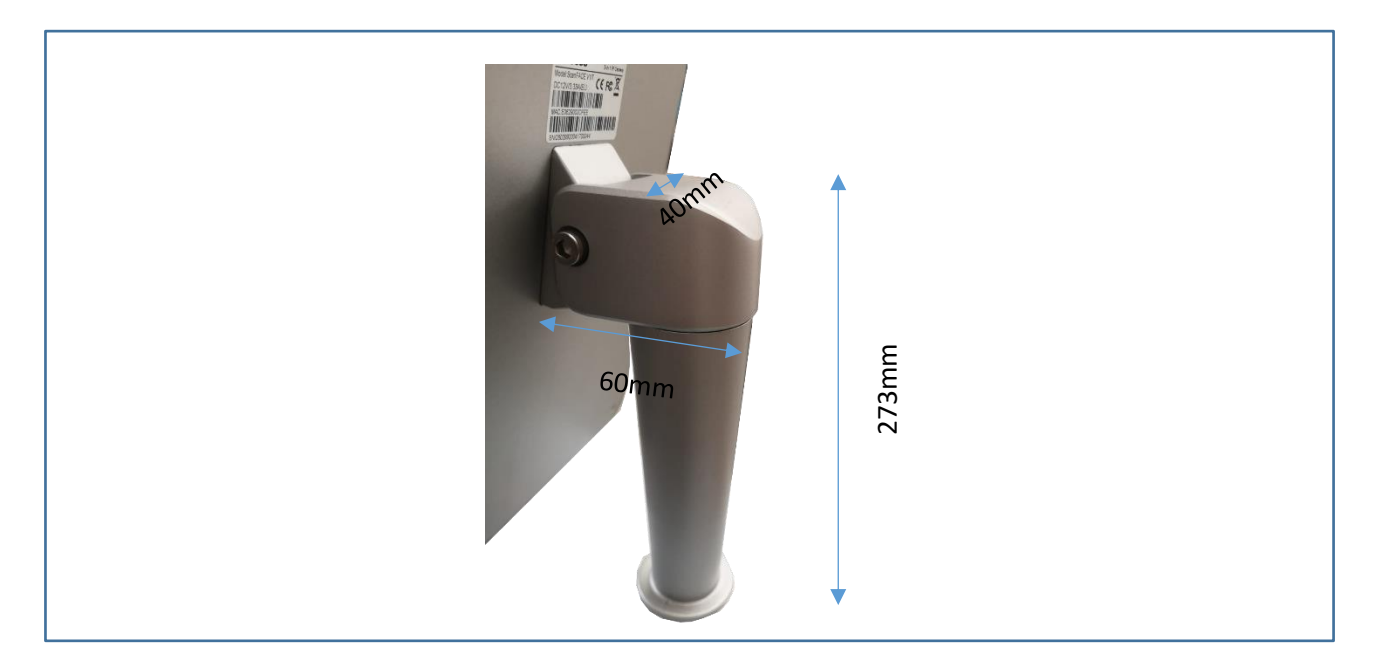

Picture 11

# iAccess® ScanFACE V1/M

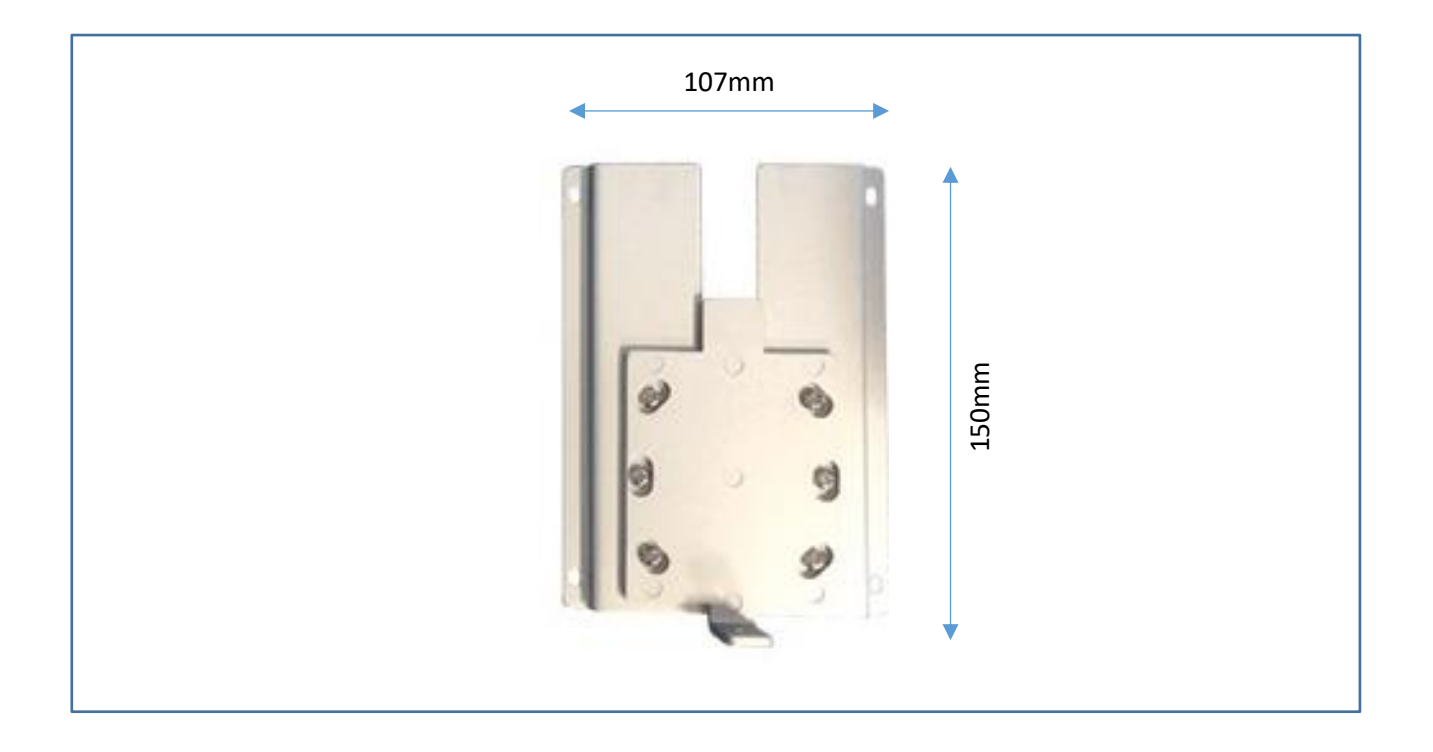

Picture 12

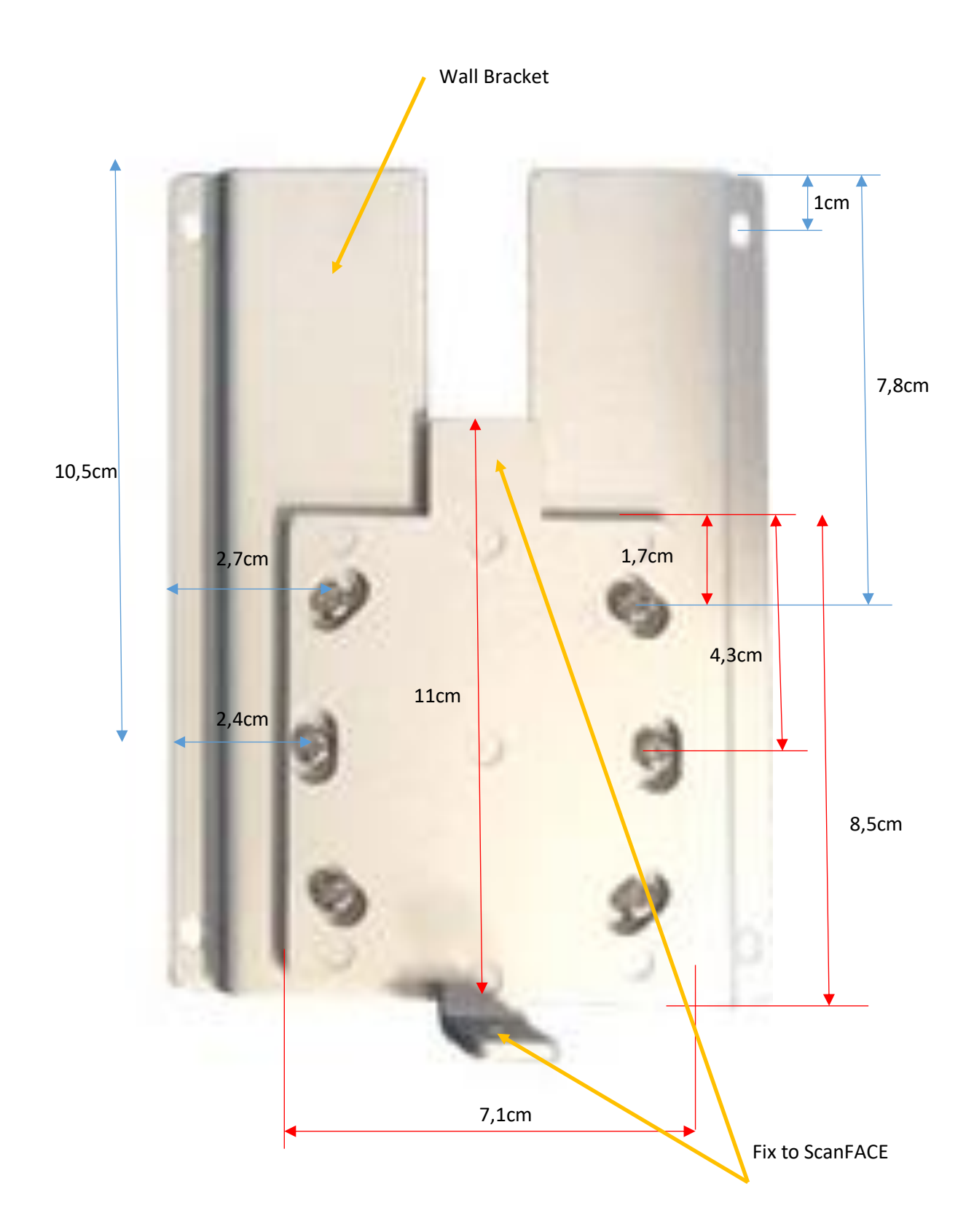

# **ACTIVATION AND USE**

# **IMPORTANT:**

Once the product is powered with the supplied power supply, wait 10 minutes to have the temperature sensor self-calibrate, in this time the thermal readings could be distorted.

# **PRODUCT PANORAMIC**

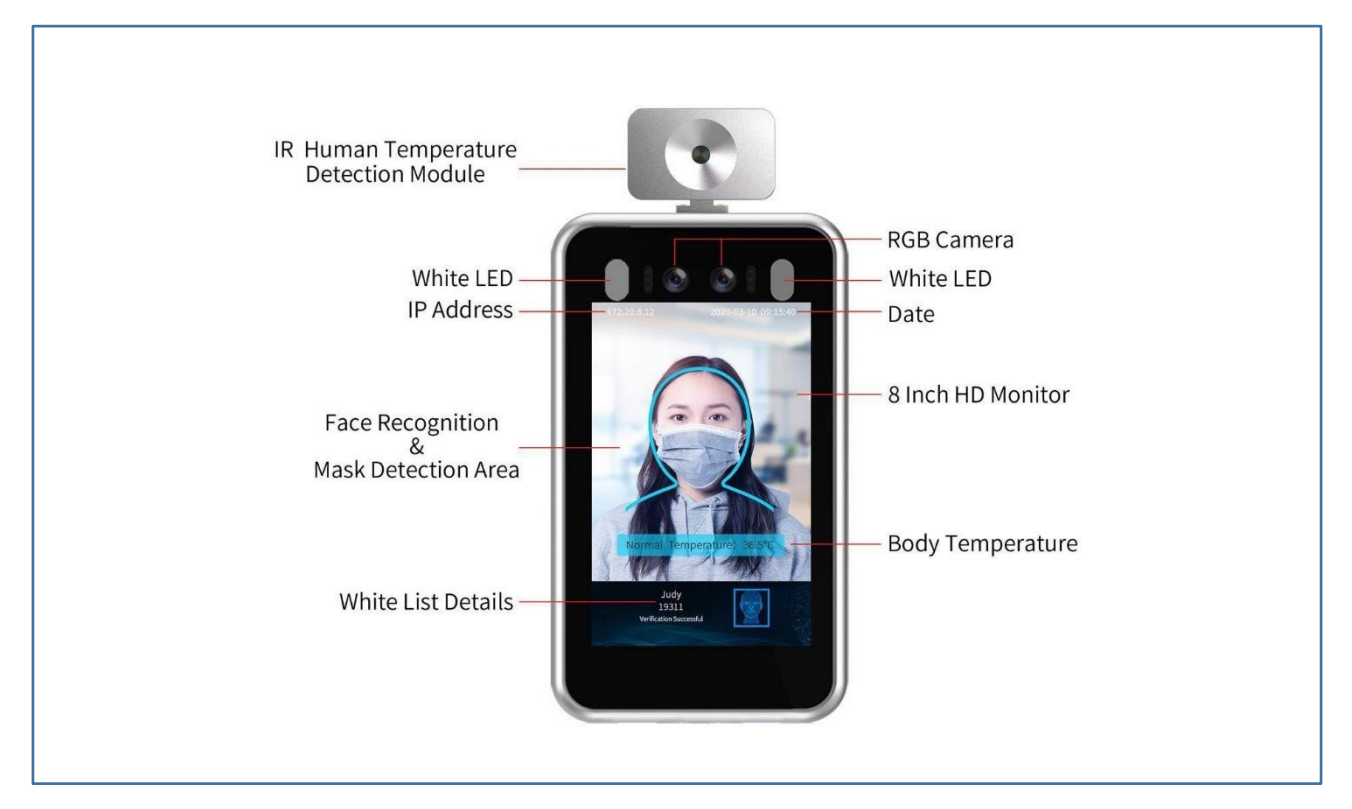

Picture 13

CABLES

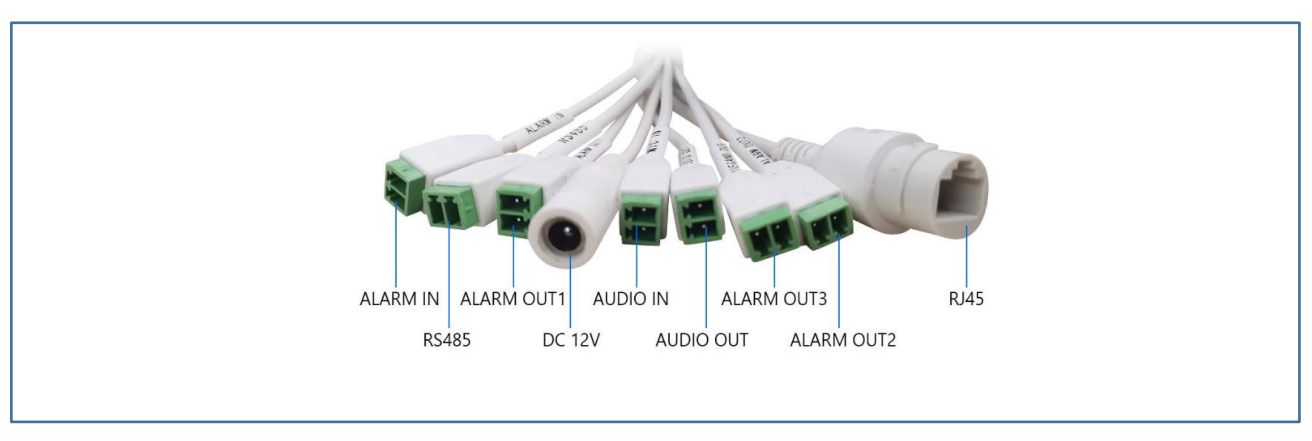

Picture 14

ALARM IN ALARM OUT 1 ALARM OUT 2 (Enable from firmware V2.3.6073.02) WIEGAND OUT (ALARM OUT 3) RS485 AUDIO OUT (Enable from firmware V2.3.6073.02) AUDIO IN (Enable from firmware V2.3.6073.02) RJ45 POWER JACK

# IP ADDRESS CONFIGURATION

If connected to a data network in DHCP, the iAccess SCANFACE device will take a free address from the private network, otherwise, if connected directly to a PC with a network cable, it will have the default address **192.168.0.18/24**.

However, the device address is always displayed at the top left of the monitor.

# MANAGEMENT MENU'

| Ø 🔏 10.10.1.28 | 🖾 🎝                                                 |  |
|----------------|-----------------------------------------------------|--|
|                |                                                     |  |
|                | Nome utente admin Password Accesso automatice Login |  |
|                |                                                     |  |

Open a browser on the PC and wite the IP address show on the device

#### Default user: admin

#### Default password: iaccess

#### Access to the Information page:

### System Management - General Information

| Access                                                         | Š |                                                                                                    |                                                                   |                                                                                    |                                           |
|----------------------------------------------------------------|---|----------------------------------------------------------------------------------------------------|-------------------------------------------------------------------|------------------------------------------------------------------------------------|-------------------------------------------|
| ScanFACE                                                       |   |                                                                                                    |                                                                   |                                                                                    |                                           |
| System Management                                              | • | General Information                                                                                      | Date&Time                                                         |                                                                                    |                                           |
| System Configuration<br>Maintenance                            |   | General Information                                                                                      |                                                                   |                                                                                    |                                           |
| Security<br>User                                               |   | Device Name:                                                                                             | iAccess ScanFACE                                                  | Product Info.:                                                                     | H6DV300-S-20-L 0S64                       |
| Log Management                                                 |   | Language:                                                                                                | English 🗸                                                         | Firmware Version:                                                                  | V2.3.6102.02 -T20200815 17:14:4           |
| Video & Audio                                                  | • | S/N:                                                                                                    | 10815                                                             | Channel(s):                                                                        | 1                                         |
| Display                                                        | • | CloudSEE ID:                                                                                             | 123SSSSAHYF                                                       | CloudSEE Status:                                                                   | Online                                    |
| Alarm                                                          | • | Alarm In:                                                                                                | 1                                                                 | Alarm Out:                                                                         | 2                                         |
| Network                                                        | • | Algorithm Version:                                                                                       | 0.0.17                                                            | Model Version:                                                                     | 1.6.13                                    |
| Storage                                                        | • | ISP Version:                                                                                             | 03.3.207                                                          | Display sleep waiting time:                                                        | 5minute V                                 |
| Intelligent Analysis                                           | • | Open full netcom private protocol:                                                                       | No 🗸                                                              |                                                                                    |                                           |
|                                                                |   |                                                                                                    |                                                                   |                                                                                    |                                           |
|                                                                |   |                                                                                                    |                                                                   |                                                                                    |                                           |
|                                                                |   |                                                                                                    | Default                                                           | Save                                                                               |                                           |
| Display<br>Alarm<br>Network<br>Storage<br>Intelligent Analysis | • | CloudSEE ID:<br>Alarm In:<br>Algorithm Version:<br>ISP Version:<br>Open full netcom<br>private protocol: | 123SSSSAHYF       1       0.0.17       03.3.207       No       Vo | CloudSEE Status:<br>Alarm Out:<br>Model Version:<br>Display sleep waiting<br>time: | Online       2       1.6.13       5minute |

#### Change the device name.

From firmware V.2.3.6073.02 can select the follow language:

- Italian
- English
- German
- France
- Spanish
- Hungarian
- Belgian
- Polish

Possibility to activate the Screensaver of the scanface display, it is possible to set the delay with the following parameters:

- Always Enable
- 5 minutes
- 10 minutes

- 15 minutes
- 20 minutes
- 25 minutes
- 30 minutes

# System Management - Tab Data&Time

| ScanFACE                            | S |                     |                                |                     |         |
|-------------------------------------|---|---------------------|--------------------------------|---------------------|---------|
| System Management                   | • | General Information | Date&Time                      |                     |         |
| System Configuration<br>Maintenance |   | Date&Time           |                                |                     |         |
| Security<br>User                    |   |                     | Time Zone:                     | UTC+02:00 ~         |         |
| Log Management                      |   | Internet Time       | Server:<br>Sync Interval(Hr.): | it.pool.ntp.org     | (1~200) |
| Video & Audio                       | • | Manually            | Set Time:                      | 2020-08-17 16:05:50 |         |
| Display                             | • |                     |                                |                     |         |
| Alarm                               | • |                     | Default                        | Save                |         |
| Network                             | • |                     |                                |                     |         |
| Storage                             | • |                     |                                |                     |         |
| Intelligent Analysis                | • |                     |                                |                     |         |

# It's possible connect to NTP Server

## System Management – Maintenance

| ScanFACE             | 5 |                                     |
|----------------------|---|-------------------------------------|
| System Management    | • | Update                              |
| System Configuration |   | Method: Network Update V Server 1 V |
| Maintenance          |   |                                     |
| Security             |   | Progress:                           |
| User                 |   | Update                              |
| Log Management       |   |                                     |
| Video & Audio        | • | Reboot Scheduler                    |
| Display              | • | Auto Reboot: Vever V 01:00 V        |
| Alarm                | - |                                     |
|                      |   |                                     |
| Network              | • | Reboot Device Restore Factory Save  |
| Storage              | • |                                     |
| Intelligent Analysis | • |                                     |

Mainly used to reboot the device.

# System Management – Log Management

#### Show the system logs

|                                     | S <sup>°</sup>                                                                                                    |
|-------------------------------------|----------------------------------------------------------------------------------------------------|
| System Management                   | Log Retrieval                                                                                                    |
| System Configuration<br>Maintenance | Sorted by: Page Number                                                                                                    |
| Security                            | 2020-08-17 15:45:17: Device Language Changed: [English]<br>2020-08-17 11:37:02: set time: succeed                                                                                                    |
| User                                | 2020-08-17 09:31:44: deepcam sdk_init success!                                                                                                    |
| Log Management                      | 2020-08-17 09:31:18: IPCamera ID [123SSSSAHYF] Online<br>2020-08-17 09:31:17: RTMP library version:v1.1.0.0 Build at 17:13:17 Sep 12 201                                                                           |
| Video & Audio                       | 2020-08-17 09:31:16: IPCam start.<br>2020-08-17 09:31:15: Total vip faces:: 0                                                                                                    |
| Display                             | 2020-08-17 09:31:15: Face vip database initialization complete<br>2020-08-17 09:31:15: Total backlist faces: 0<br>2020-08-17 09:31:15: Face backlist database initialization complete                              |
| Alarm                               | 2020-08-17 09:31:15. Total tmp faces: 0<br>2020-08-17 09:31:15: Face tmp database initialization complete<br>2020-08-17 09:31:15: Total faces: 0                                                                   |
| Network                             | <ul> <li>2020-08-17 09:31:15: Face database initialization complete</li> <li>2020-08-17 11:29:41: RTMP library version:v1.1.0.0 Build at 17:13:17 Sep 12 201</li> <li>2020-08-17 11:29:41: IPCam start.</li> </ul> |
| Storage                             | 2020-08-17 11:29:40: Total vip faces:: 0<br>2020-08-17 11:29:40: Face vip database initialization complete<br>2020-08-17 11:29:40: Total backlist faces: 0                                                         |
| Intelligent Analysis                | 2020-08-17 11:29:40: Face backlist database initialization complete<br>2020-08-17 11:29:40: Total tmp faces: 0                                                                                                    |
|                                     | 2020-08-17 11:29:40: Face tmp database initialization complete                                                                                                    |
|                                     | 2020-08-17 11:29:40: Total faces: 0                                                                                                    |
|                                     | 2020-08-17 11:29:39: No Log File, Create It.                                                                                                    |
|                                     | Date: 2020-08-17 Previous Next 1 V Page                                                                                                    |

#### Video & Audio – Video Stream

Settings for the image quality, resolution, frames, bit rate of the video stream that can be viewed using the RTSP protocol, or via VMS.

| Acces                               | S |              |          |   |                  |           |    |     |
|-------------------------------------|---|--------------|----------|---|------------------|-----------|----|-----|
| ScanFACE                            |   |              |          |   |                  |           |    |     |
| System Management                   | • | Main Stream  |          |   |                  |           |    |     |
| System Configuration<br>Maintenance |   | Codec:       | H265     | ~ | Resolution:      | 1920*1080 | ~  |     |
| Security                            |   | FPS:         | 25       | ~ | Bitrate Control: | VBR       | ~  |     |
| User<br>Log Management              |   | Quality:     | Mid      | ~ | Bitrate:         | 2048      | Kb | ops |
| Video & Audio                       | - | Smart Codec: | Shutdown | ~ |                  |           |    |     |
| Video Stream                        |   |              |          |   |                  |           |    |     |
| Audio Stream                        |   | Sub Stream   |          |   |                  |           |    |     |
| Display                             | • | Codec:       | H265     | ~ | Resolution:      | 704*576   | ~  |     |
| Alarm                               | • | FPS:         | 25       | ~ | Bitrate Control: | VBR       | ~  |     |
| Network                             | • | Quality:     | Mid      | ~ | Bitrate:         | 682       | Kb | ops |
| Storage                             | • |              |          |   |                  |           |    |     |
| Intelligent Analysis                | • |              | Default  |   | Save             |           |    |     |

We have the ability to view two video streams.

We can also view the image via RTSP stream, complete with a temperature detected using the following string.

# rtsp://IP\_ScanFACE:8554 (video stream, displayeable on NVR).

#### Video & Audio – Audio Stream

We can enable or disable the audio, and it is also possible to configure the audio and the output volume.

|                                     | S |                      |                                          |
|-------------------------------------|---|----------------------|------------------------------------------|
| System Management                   | • | Audio                |                                          |
| System Configuration<br>Maintenance |   | Enable Audio Str     | eam                                      |
| User                                |   | Sampling Rate:       | 8К 🗸                                     |
| Log Management                      | - | Bit Width:           | 16bit 🗸                                  |
| Video & Audio                       |   | Codec:               | G711U 🗸                                  |
| Video Stream<br>Audio Stream        |   | Audio Input Adjust:  | 50                                       |
| Display                             | • | Output device:       | Internal speakers      External speakers |
| Alarm                               | • | Alarm level setting: | 10                                       |
| Network                             | • | Defaul               | t Save                                   |
| Storage                             | • |                      |                                          |
| Intelligent Analysis                | • |                      |                                          |

#### Display - Image configuration

#### TAB: Image Adjustment

Ability to set the brightness, contrast, saturation of the image displayed on the device.

| Access<br>ScanFACE                  |                                                  |
|-------------------------------------|--------------------------------------------------|
| System Management 🔹                 | Image Adjustment Exposure WDR Day&Night Advanced |
| System Configuration<br>Maintenance | Image Adjustment                                 |
| Security<br>User                    | Brightness: 128                                  |
| Log Management                      | Contrast: 128                                    |
| Video & Audio 🔹                     | Saturation: 128                                  |
| Display 👻                           | Sharpness: 128                                   |
| Image Configuration                 | Smart IR-CUT                                     |
| OSD<br>Privacy Mask Configuration   | Image Style: Standard 🗸                          |
| Alarm 🔻                             |                                                  |
| Network                             | Default Save                                     |
| Storage 🔻                           |                                                  |
| Intelligent Analysis                |                                                  |

N.B. Once the device has been positioned, act on these parameters to make the display of the image clear on the screen or act on the exposure parameters.

#### **IMPORTANT!**

"Position the ScanFace so that it does not have light sources that overexpose it"

Overexposure would lead the optics to display the sorry image and this makes it difficult to identify the presence of the mask. Take care to always display a clear image by operating on the video image parameters.

#### TAB: EXPOSURE

Modify the Exposure

In the event that the ScanFACE image is dark for lighting reasons, enable in Exposure Rules: Compensation with Backlight.

In the event that the ScanFACE image is overexposed, enable in Exposure Rules: High Light Compensation.

| ScanFACE                   |    |                    |            |       |      |           |          |
|----------------------------|----|--------------------|------------|-------|------|-----------|----------|
| System Management          | •  | mage Adjustment    | Expo       | osure | WDR  | Day&Night | Advanced |
| System Configuration       |    |                    |            |       |      |           |          |
| Maintenance                |    | Exposure           |            |       |      |           |          |
| Security                   |    |                    |            |       |      |           |          |
| User                       |    | Exposure Policy:   |            | Auto  |      | ~         | •        |
| Log Management             |    |                    |            |       |      |           |          |
| Video & Audio              | •  | Anti-flicker:      |            | Shuto | lown | ~         | •        |
|                            |    |                    |            |       |      |           |          |
| Display                    | •  | Mode:              |            | Auto  |      | ~         | ·        |
| Image Configuration        |    | Max, Exposure Tim  | <u>.</u> . | 1/3   |      |           | ,        |
| OSD                        |    | max. Exposure min  |            |       |      |           |          |
| Privacy Mask Configuration | on | Min. Exposure Time | e:         | 1/100 | 000  |           | •        |
| Alarm                      | -  |                    |            |       |      |           |          |
|                            |    |                    |            |       |      |           |          |
| Network                    | •  |                    |            |       |      |           |          |
| 0                          | _  |                    | Defau      | ult   |      | Save      |          |
| Storage                    | •  |                    |            |       |      |           |          |
| Intelligent Analysis       | •  |                    |            |       |      |           |          |

### TAB: WDR

|                      | _       |   |                  |                           |                               |                                         |
|----------------------|---------|---|------------------|---------------------------|-------------------------------|-----------------------------------------|
| Acces                | S       |   |                  |                           |                               |                                         |
| ScanFAC              |         |   |                  |                           |                               |                                         |
| System Management    | •       |   | Image Adjustment | Image Adjustment Exposure | Image Adjustment Exposure WDR | Image Adjustment Exposure WDR Day&Night |
| System Configuration | ı       |   |                  |                           |                               |                                         |
| Maintenance          |         |   | WDR              | WDR                       | WDR                           | WDR                                     |
| Security             |         |   | WDR:             | WDR: DWD                  | WDR: DWDR                     | WDR: DWDR                               |
| User                 |         |   |                  |                           |                               |                                         |
| Log Management       |         |   |                  |                           |                               |                                         |
| Video & Audio        | •       |   |                  | Default                   | Default                       | Default Save                            |
| Dicplay              | -       | Ľ |                  |                           |                               |                                         |
| Display              | Ť       |   |                  |                           |                               |                                         |
| Image Configuration  |         |   |                  |                           |                               |                                         |
| OSD                  |         |   |                  |                           |                               |                                         |
| Privacy Mask Configu | uration |   |                  |                           |                               |                                         |
| Alarm                | •       |   |                  |                           |                               |                                         |
|                      |         |   |                  |                           |                               |                                         |
| Network              | •       |   |                  |                           |                               |                                         |
| Storage              | •       |   |                  |                           |                               |                                         |
| otorago              |         |   |                  |                           |                               |                                         |
| Intelligent Analysis | •       |   |                  |                           |                               |                                         |
|                      |         |   |                  |                           |                               |                                         |

# TAB: Day&Night

Enable the camera's day & night functions.

|                        | -     |                  |          |         |           |      |
|------------------------|-------|------------------|----------|---------|-----------|------|
| Acces                  |       |                  |          |         |           |      |
| ScanFACE               |       |                  |          |         |           |      |
| System Management      | •     | Image Adjustment | Exposure | WDR     | Day&Night | Adva |
| System Configuration   |       |                  |          |         |           |      |
| Maintenance            |       | Dav&Night        |          |         |           |      |
| Security               |       |                  |          |         |           |      |
| User                   |       | Switch Mode:     | Auto     |         |           | ~    |
| Log Management         |       | Sinterimoder     |          |         |           |      |
|                        | _     | Sensitivity: Low |          |         |           | •    |
| /ideo & Audio          | •     |                  |          |         |           |      |
| Display                | -     |                  |          |         |           |      |
|                        |       |                  |          | Default |           | 82   |
| Image Configuration    |       |                  |          | Delaul  |           | 30   |
| OSD                    |       |                  |          |         |           |      |
| Privacy Mask Configura | ition |                  |          |         |           |      |
| Alarm                  | -     |                  |          |         |           |      |
|                        |       |                  |          |         |           |      |
| Network                | •     |                  |          |         |           |      |
|                        | -     |                  |          |         |           |      |
| storage                | -     |                  |          |         |           |      |
|                        |       |                  |          |         |           |      |

# Display - OSD

| General Informatio             | on          |   | Advanced Sett                   | ing           |        |                   |                            |                             |
|--------------------------------|-------------|---|---------------------------------|---------------|--------|-------------------|----------------------------|-----------------------------|
| <ul> <li>Large Font</li> </ul> |             |   | CHATTANONO 14<br>Lifeness Stend | 104152<br>AGB | 1 well |                   |                            |                             |
| Name Position:                 | Bottom Left | ~ | 1                               | 1             |        |                   |                            |                             |
| Time Position:                 | Upper Right | ~ |                                 |               |        |                   |                            |                             |
| Time Format:                   | MM/DD/YYYY  | ~ |                                 | frage         |        | Note: Up to 8 lin | nes are supported. With ma | /<br>dmum 48 characters eac |
|                                |             |   |                                 |               | (1~55) |                   |                            |                             |

Ability to configure custom text on the video that will be displayed in the video stream, not on the screen.

#### **Display – Privacy Mask Configuration**

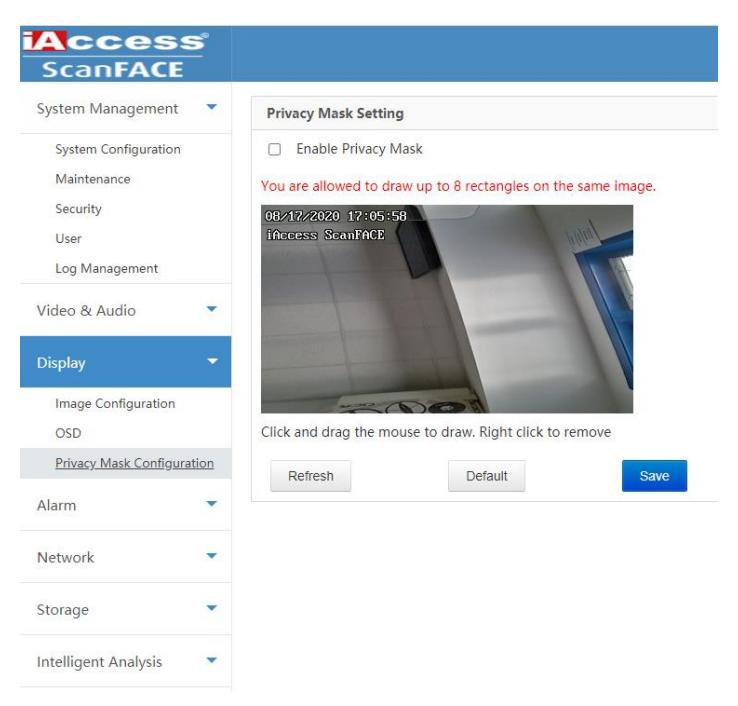

Ability to black out the image, the blackout windows are also displayed on the screen not only on the RTSP video stream.

#### ALARM -> Alarm Input

#### TAB: Alarm Linkage

| Access                |                                                                                 |
|-----------------------|---------------------------------------------------------------------------------|
| ScanFACE              |                                                                                 |
| System Management 🔹 🔻 | Alarm Input Group: Alarm Input Group1   Alarm Input Channel Alarm Input Channel |
| System Configuration  | Enable Alarm Input     Emergency Alarm (Ignore arming schedule)                 |
| Maintenance           | Alarm Linkage Arming Schedule                                                   |
| Security              | · · · · · · · · · · · · · · · · · · ·                                           |
| User                  | Alarm Linkage Method                                                            |
| Log Management        |                                                                                 |
| Video & Audio         | Send to Client Send Alarm Email                                                 |
| Diselas               | Start Recording                                                                 |
| Display               | Alarm Duration: 10Sec.                                                          |
| Alarm 🔫               | Alarm Mode(Input): Open 🗸                                                       |
| Alarm Input           |                                                                                 |
| Network               |                                                                                 |
| Storage 💌             | Default Save                                                                    |
| Intelligent Analysis  |                                                                                 |

Possibility to configure the single input alarm and related alarms:

- Send to VMS client
- Alarm e-mail sending
- Start Registration

# TAB: Alarm Time Programming

| Access                                                  |                                                                 |                    |
|---------------------------------------------------------|-----------------------------------------------------------------|--------------------|
| System Management                                       | Alarm Input Group: Alarm Input Group1                           | m Input Channel1 🗸 |
| System Configuration<br>Maintenance<br>Security<br>User | Chable Alarm Input     Emergency Alarm (Ignore arming schedule) |                    |
| Log Management<br>Video & Audio                         | All Day (4 periods can be set every day)                        |                    |
| Display                                                 | Time Rule Sun                                                   | Operation<br>Clear |
| Alarm Input                                             | Mon                                                             | Clear              |
| Network                                                 | 3 6 9 12 15 18 21 24                                            |                    |
| Storage                                                 | lue                                                             | Clear              |
| Intelligent Analysis                                    | Wed                                                             | Clear              |
|                                                         | Thu                                                             | Clear              |
|                                                         | Fri                                                             | Clear              |
|                                                         | Sat                                                             | Clear              |

It is possible to enable the entrance alarm function at a preset time during the week.

Network – Basic Configuration – TCP/IP

| Access                                            | D |                         |                   |
|---------------------------------------------------|---|-------------------------|-------------------|
| System Management<br>System Configuration         | • | TCP/IP Port Manag       | ement             |
| Maintenance<br>Security<br>User<br>Log Management |   | DHCP Auto Online/Offlin | ie                |
| Video & Audio                                     | • | IP Address:             | 10.10.1.9         |
| Display                                           | • | Subnet Mask:            | 255.255.255.0     |
| Alarm                                             | • | Default Gateway:        | 10.10.1.1         |
| Network                                           | • | DNS:                    | 8.8.8.8           |
| Basic Configuration                               |   | MAC:                    | e0:62:90:e3:ce:c0 |
| Advanced Configuration                            | _ |                         |                   |
| Storage<br>Intelligent Analysis                   | • |                         | Default Save      |

Ability to set the IP address of the device.

Network – Basic Configuration – Port Management

| ScanFACE               |   |                         |
|------------------------|---|-------------------------|
| System Management      | • | TCP/IP Port Management  |
| System Configuration   |   |                         |
| Maintenance            |   | Port Management         |
| Security               |   |                         |
| User                   |   | CloudSEE Online Port: 0 |
| Log Management         |   | CloudSEE Transmission   |
| /ideo & Audio          | • | Port: 18320             |
| Display                | • | HTTP Port: 80           |
|                        |   | RTSP Port: 8554         |
| larm                   | • |                         |
| Network                | - |                         |
| Basic Configuration    |   | Default                 |
| Advanced Configuration |   |                         |

# Setting the access doors

| Acces                               | ~        |                      |         |              |        |
|-------------------------------------|----------|----------------------|---------|--------------|--------|
| ScanFACE                            |          |                      |         |              |        |
| System Management                   | •        | Alarm Email VMS      |         |              |        |
| System Configuration<br>Maintenance |          | Alarm Email          |         |              |        |
| Security<br>User                    |          | Sender Email:        |         | SMTP Server: |        |
| Log Management                      |          | Username:            |         | Password:    |        |
| Video & Audio                       | •        | SMTP Port:           | 25      | Encryption:  | None 🗸 |
| Display                             | •        | Recipient1:          |         | Recipient2:  |        |
| Alarm                               | •        | Recipient3:          |         | Recipient4:  |        |
| Network                             | -        | Agree Privacy Stater | ment    |              |        |
| Basic Configuration                 |          |                      |         |              |        |
| Advanced Configuration              | <u>n</u> |                      |         |              |        |
| Storage                             | •        | Test Email           | Default | Save         |        |
| Intelligent Analysis                | •        |                      |         |              |        |

# Network – Advantage Configuration – Alarm EMail

Setting the configuration of the e-mail parameters for sending the e-mail.

Remember to configure with SMTP server in SSL.

Upon detection of the altered temperature, an alert is sent with:

- Photo of the person detected
- Body temperature detected
- Control date and time
- Name of the detected device

#### Network – Advantage Configuration -VMS

| ScanFACE             | S   |                                   |                 |              |   |
|----------------------|-----|-----------------------------------|-----------------|--------------|---|
| System Management    | •   | Alarm Email VMS                   |                 |              |   |
| Video & Audio        | •   | VMS                               |                 |              |   |
| Display              | •   | Enable VMS                        |                 |              |   |
| Alarm                | •   | <ul> <li>Online Server</li> </ul> | Server Address: | Server Port: | 0 |
| Network              | -   | Business Server                   | Server Address: | Server Port: | 0 |
| Basic Configuration  |     |                                   |                 |              |   |
| Advanced Configurat  | ion |                                   |                 |              |   |
| Storage              | •   |                                   | Save            |              |   |
| Intelligent Analysis | -   |                                   |                 |              |   |

# Possibility to interface the camera to third-party VMS software

#### Storage -> Management

| Access<br>ScanFACE   | 5 |              |                |        |           |
|----------------------|---|--------------|----------------|--------|-----------|
| System Management    | • | Storage      |                |        |           |
| Video & Audio        | • | Choose       | Device Name    | Status | Usage(MB) |
| Display              | • | 0            | /dev/mmcblock0 | Normal | 4/30420   |
| Alarm                | • |              |                |        |           |
| Network              | • | Refresh List | Format         |        |           |
| Storage              | • |              |                |        |           |
| Management           |   |              |                |        |           |
| Intelligent Analysis | • |              |                |        |           |

From this menu it is possible to delete the access logs by selecting the memory and pressing the Format button.

#### Intelligent analisys -> Face Detection

#### TAB: Basic Setting

|                      | 5 |                                                                                                    |
|----------------------|---|----------------------------------------------------------------------------------------------------|
| System Management    | - |                                                                                                    |
| Video & Audio        | • | Basic Settings Server Config Alarm Linkage Arming Schedule Face Import Face Database Recognition Record |
| Display              | • | Face Detection                                                                                          |
| Alarm                | • | Mark Face     Upload client                                                                             |
| Network              | • | Store identification data                                                                               |
| Storage              | • | Detection Mode: 🗌 Face Recognition 📃 Live Detection 😰 Temperature Detection 😰 Mask Detection            |
| Intelligent Analysis | - | Storage duration:                                                                                       |
| Face Detection       |   | Temperature Unit: Centigrade v                                                                          |
|                      |   | Alarm Temperature: 37,5 °C                                                                              |
|                      |   | Temperature 0.0 °C                                                                                      |
|                      |   | Face Picture Quality: 80                                                                                |
|                      |   | Minimum Face Pixel: 40                                                                                  |
|                      |   | Sensitivity: 4                                                                                          |
|                      |   | Capture The<br>Proportion: 10%                                                                          |
|                      |   | Recognition<br>Threshold: 75                                                                            |
|                      |   | Save                                                                                                    |

- Mark Face: Allows you to view the face detection viewfinder on screen
- Upload Client: Allows you to view video and alarms directly on the centralization VMS supplied
- **Store Identification Data**: we can choose the logs both with normal temperature and with altered temperature by viewing the faces; or we can save the faces of those with altered temperatures while those with normal temperatures will not be displayed; finally, do not display any faces
- Detection Mode: You can enable temperature detection and mask detection.
- **Storage Duration**: It is possible to set the number of days to keep the log of the steps from 1 to 30 up to unlimited.
- Temperature Unit: Centigrade Fahraneit
- Alarm Temperature: Threshold above which an altered temperature is detected
- **Temperature compensation**: Delta in excess or deficiency of the detected temperature.
- **Recognition Threshold:** It allows you to indicate the percentage of the degree of similarity under which the face is not recognized as a user among those stored.

# TAB: Server Config

| ScanFACE               |                                                                                                    |
|------------------------|----------------------------------------------------------------------------------------------------|
| System Management      |                                                                                                    |
| Video & Audio          | Basic Settings Server Config Alarm Linkage Arming Schedule Face Import Face Database Recognition Record |
| Display                | Server Config                                                                                           |
| Alarm                  | Upload Protocol: AiWei ~                                                                                |
| Network                | Grab face upload HTTP HTTP Server:                                                                      |
| Storage                | HTTP Port: 0                                                                                            |
| Intelligent Analysis 🔻 | Upload Path:                                                                                            |
| Face Detection         | Account:                                                                                                |
|                        | Password:                                                                                               |
|                        | Heartbeat                                                                                               |
|                        | Heartbeat Server:                                                                                       |
|                        | Heartbeat Port: 0                                                                                       |
|                        | Heartbeat Path:                                                                                         |
|                        | Heartbeat Interval: 0                                                                                   |
|                        | Save                                                                                                    |

Ready for integration with iAccess® TimeStudio management system.

#### Under development

### TAB: Alarm Linkage

| ScanFACE                               |                                                                                                    |
|----------------------------------------|----------------------------------------------------------------------------------------------------|
| System Management                      | •                                                                                                    |
| Video & Audio                          | Basic Settings Server Config Alarm Linkage Arming Schedule Face import Face Database Recognition Record |
| Display                                | Alarm Linkage                                                                                           |
| Alarm                                  | Alarm Output1:     Enable Alarm Output       Alarm type1:     High temperature :                        |
| Network                                | Manual Enable V                                                                                         |
| Storage                                | Alarm Duration1:     2Sec.                                                                              |
| Intelligent Analysis<br>Face Detection | Alarm Output2:          Enable Alarm Output        Alarm type2:          High temperature : •           |
|                                        | Manual     Enable       Alarm Duration2:     2Sec.                                                      |
|                                        | Save                                                                                                    |

We can enable or disable the 2 output relays. We can enable them in three ways:

1) Access Control: in the case of openings of gates or electrified doors

2) High Temperature Alarm: in case of visualization of luminous alarm or sending of radio alarm signal

3) High temperature alarm or Mask Absence: in the case in which we want to alarm in case of absence of the mask as well as of the altered temperature.

TAB: Arming Schedule

TAB: Face Import

| Acces<br>ScanFACE    | 5 |                |               |                |                 |             |               |                    |
|----------------------|---|----------------|---------------|----------------|-----------------|-------------|---------------|--------------------|
| System Management    | • | Basic Settings | Server Config | Alarm Linkage  | Arming Schedule | Eace Import | Face Database | Recognition Record |
| Video & Audio        | • | Dasic Settings | Server Comig  | Aldini Linkage | Anning Schedule | Tace import | Tace Database | Recognition Record |
| Display              | • | Arming Sch     | edule         |                |                 |             |               |                    |
| Alarm                | • | 🗹 All Day      |               |                |                 |             |               |                    |
| Network              | • |                |               | Save           |                 |             |               |                    |
| Storage              | • |                |               |                |                 |             |               |                    |
| Intelligent Analysis | • |                |               |                |                 |             |               |                    |
| Face Detection       |   |                |               |                |                 |             |               |                    |

Enables closing of the output relay at the times indicated.

| Second Second Secon            | , ,                  |                                            |                           |                                 |                 |             |               |                    |
|----------------------------------------------------------------------------------------------------|----------------------|--------------------------------------------|---------------------------|---------------------------------|-----------------|-------------|---------------|--------------------|
| Display   Alarm   Alarm   Alarm   Network   Storage   Intelligent Analysis     Face Detection     Network     No.     Face Detection     Network     No.     Face Detection     Network     No.     Face Detection     No.     Face Detection     Storage     No.     Face Detection     Storage     Storage     Storage     Storage     Stora                                                                                                    | Video & Audio        | Basic Se                                   | ettings Server            | Config Alarm Linkage            | Arming Schedule | Face Import | Face Database | Recognition Record |
| Alarm Alarm Alar Alarm Alarm A | Display              | Upload                                     | Image                     |                                 |                 |             |               |                    |
| Network       Intelligent Analysis       Intelligent Analysis       Intelligent                                                                                                    | Alarm                | Descripti     1.The pic     2.The features | ion:<br>cture format must | be .jpg and size <512KB.        | or Condoring    |             |               |                    |
| Storage  No. Face Picture Name Picture Number Gender Status Intelligent Analysis Face Detection                                                                                                    | Network              | <ul> <li>3.Upload</li> </ul>               | pictrue size: Upp         | per limit is 960x960, Lower lim | nit is 30x30.   |             |               |                    |
| Intelligent Analysis  Face Detection                                                                                                    | Storage              | <ul> <li>No.</li> </ul>                    | Face Picture              | Name                            | Picture Number  | Ge          | nder Status   |                    |
| Face Detection                                                                                                    | Intelligent Analysis | -                                          |                           |                                 |                 |             |               |                    |
|                                                                                                    | Face Detection       |                                            |                           |                                 |                 |             |               |                    |
|                                                                                                    |                      |                                            |                           |                                 |                 |             |               |                    |

By clicking on Upload Image, you can enter the faces of the people who will have access to the database. The image must have the following requirements:

1. Image in .jpg and size <512KB

2. The image must be named in this format Nome\_Numero\_Genere.jpg, by gender Male or

Female, while the number is a single digit consisting of three numbers (eg: 001, 785, etc ...)Image size: the upper limit is 960 \* 960, the lower limit is 30 \* 30

## TAB: Face Database

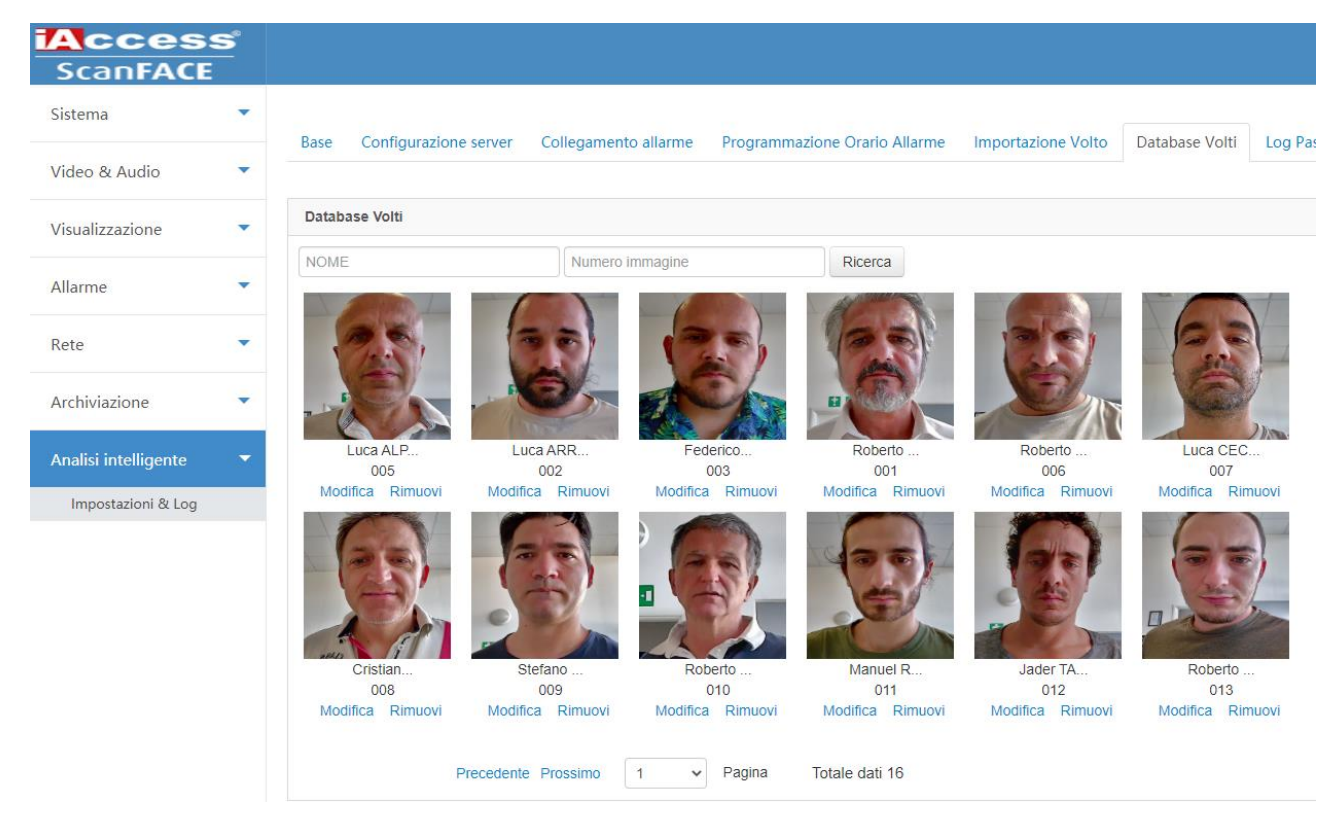

In the Face Database it is possible to view all uploaded users, modify parameters or remove them.

# Modifica

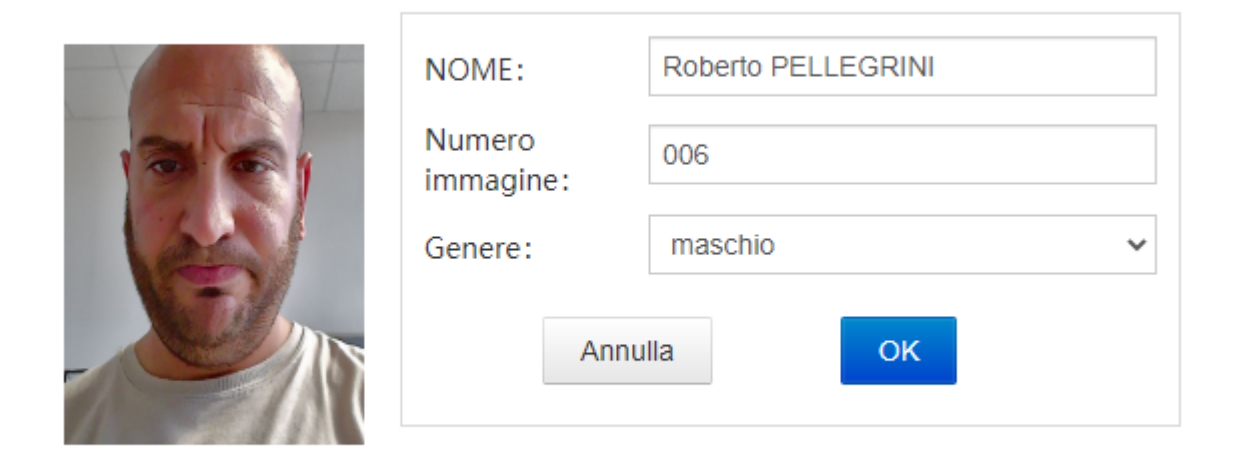

By modifying the user, it is possible to reset the name and surname or the ID number of the image.

#### TAB: Recognition Record

| ScanFACE             | S |                                                                                                    |                      |              |                   |                     |            |                   |                          |           |  |  |  |  |  |
|----------------------|---|----------------------------------------------------------------------------------------------------|----------------------|--------------|-------------------|---------------------|------------|-------------------|--------------------------|-----------|--|--|--|--|--|
| System Management    | • | Barly Sattingen Sanger Config. Alarm Linkage. Arming Schedula. Ease Import. Eare Database. Recognition Record |                      |              |                   |                     |            |                   |                          |           |  |  |  |  |  |
| Video & Audio        | • | basic securitys server coning Adam binkage Anning schebule race import race baladase Recugillulit Record      |                      |              |                   |                     |            |                   |                          |           |  |  |  |  |  |
| Display              | - | Recognition Record                                                                                            |                      |              |                   |                     |            |                   |                          |           |  |  |  |  |  |
| Alarm                | • | Name                                                                                                    | Picture Number Match | Min. Tempera | empera Start Time | End Time Search     | h Export   |                   |                          |           |  |  |  |  |  |
| Network              | - | No.                                                                                                    | Head Portrait        | Name         | Picture Number    | Time                | Similarity | Temperature(*C) 🥑 | Access control<br>record | Operation |  |  |  |  |  |
| Storage              | • | 1                                                                                                    |                      |              |                   | 2015-01-01 02:03:00 | 0%         | ***               | Not open                 | ۵ 🔓       |  |  |  |  |  |
| Intelligent Analysis | - |                                                                                                    |                      |              |                   |                     |            |                   |                          |           |  |  |  |  |  |
| Face Detection       |   | 2                                                                                                    | - ALA                |              |                   | 2020-07-28 12:19:40 | 0%         | ***               | Not open                 | <b>}</b>  |  |  |  |  |  |
|                      |   | 3                                                                                                    |                      |              |                   | 2020-07-27 17:12:03 | 0%         | ***               | Not open                 | <b>}</b>  |  |  |  |  |  |
|                      |   | 4                                                                                                    |                      |              |                   | 2020-07-27 17:11:46 | 0%         | ***               | Not open                 | <b>2</b>  |  |  |  |  |  |
|                      |   | 5                                                                                                    |                      |              |                   | 2020-07-27 17:11:33 | 0%         | 38.3              | Not open                 | 前         |  |  |  |  |  |

It allows you to view the face of the past person and the detected temperature.

Directly from the step log by pressing the user icon in blue under the action column, you can upload the face to the user database.

This log can be exported in excel format by clicking on Export log in .xls

×

|    | Salva          | taggio automal                | tico 💽              | D 日 り~                                                                                                    | (?~ <b>∓</b> R   | ecord (14).xl | s - Excel                                        | ,∕⊂ Cerci | a             |                            |                   |                              |                                    |                        |           |                     |            | Accedi                                       | ⊞ -                    | - 0    | ×     |
|----|----------------|-------------------------------|---------------------|----------------------------------------------------------------------------------------------------|------------------|---------------|--------------------------------------------------|-----------|---------------|----------------------------|-------------------|------------------------------|------------------------------------|------------------------|-----------|---------------------|------------|----------------------------------------------|------------------------|--------|-------|
| 1  | ile            | Home                          | Inserisci           | Layout di pa                                                                                                    | agina Formule    | Dati          | Revisione Vi                                     | sualizza  | Guida         | Acrobat                    |                   |                              |                                    |                        |           |                     |            | re (                                         | Condividi              | 🖓 Comr | nenti |
| le | colla<br>Appur | X<br>Calit<br>≪<br>d<br>ti Γs | ori<br>C <u>S</u> ~ | <ul> <li>11 </li> <li>11 </li> <li>11 </li> <li>14 </li> <li>14 </li></ul> |                  |               | 한 Testo a capo<br>텐 Unisci e allinea<br>neamento | al centro | Genera<br>E ~ | nle<br>% 000   %<br>Numeri | °<br>20 →20<br>F3 | Formattazion<br>condizionale | e Formatta c<br>v tabella<br>Stili | ome Stili<br>• cella • | Inserisci | Elimina Fo<br>Celle | rmato<br>γ | C → A<br>Z →<br>Ordina<br>→ filtra →<br>Modi | e Trova e<br>seleziona |        | ^     |
| N  | 3              | · ·                           | ×                   | $\sqrt{-f_X}$                                                                                                    |                  |               |                                                  |           |               |                            |                   |                              |                                    |                        |           |                     |            |                                              |                        |        | ~     |
| 4  | A              | в                             | с                   | D                                                                                                    | E                | F             | G                                                | н         | 1             | 1                          | к                 | L                            | м                                  | N                      | 0         | Р                   | Q          | R                                            | s                      | т      |       |
| 1  | No.            | Head Portrait                 | Name                | Picture Number                                                                                                    | Time             | Similarity%   | Temperature(°C)                                  |           |               |                            |                   |                              |                                    |                        |           |                     |            |                                              |                        |        | -L    |
| 3  | 1              |                               |                     |                                                                                                    | 01/01/2015 02:03 | 0             | ***                                              |           |               |                            |                   |                              |                                    |                        |           |                     |            |                                              |                        |        |       |
| 4  | 2              | - CAPE                        |                     |                                                                                                    | 28/07/2020 12:19 | 0             | ***                                              |           |               |                            |                   |                              |                                    |                        |           |                     |            |                                              |                        |        |       |
| 5  | 3              |                               |                     |                                                                                                    | 27/07/2020 17:12 | 0             | ***                                              |           |               |                            |                   |                              |                                    |                        |           |                     |            |                                              |                        |        |       |
| 6  | 4              |                               |                     |                                                                                                    | 27/07/2020 17:11 | 0             | ***                                              |           |               |                            |                   |                              |                                    |                        |           |                     |            |                                              |                        |        |       |
| 7  | 5              |                               |                     |                                                                                                    | 27/07/2020 17:11 | 0             | 38.3                                             |           |               |                            |                   |                              |                                    |                        |           |                     |            |                                              |                        |        |       |
|    |                | 1 CA                          |                     |                                                                                                    |                  |               |                                                  |           |               |                            |                   |                              |                                    |                        |           |                     |            |                                              |                        |        |       |

To view images Enable editing when prompted.

# LIVE WITH TEMPERATURE DETECTION

Thanks to the RTSP stream, it is possible to view the ScanFACE video in LIVE with a lot of detected temperature.

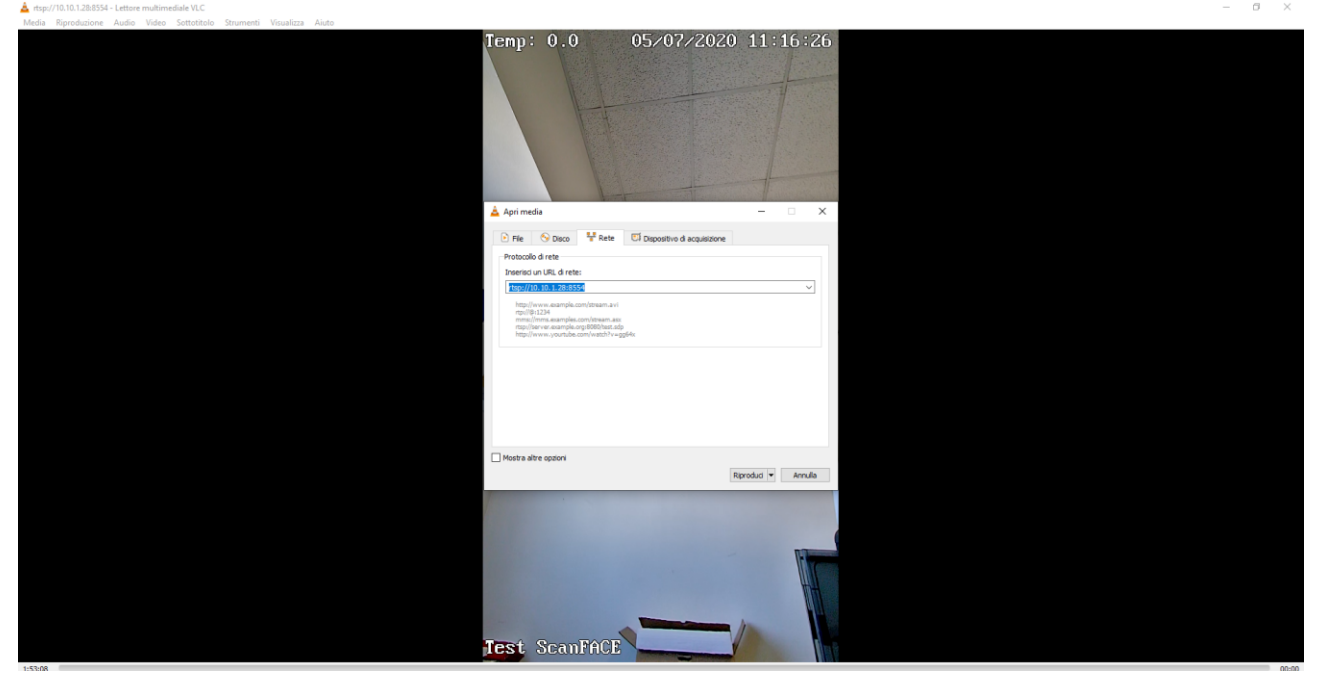

Just set in the VLC settings (downloadable from the following link:

https://www.videolan.org/vlc/index.it.html) on average -> open network stream the following link:

rtsp: // IP: 8554

You will be able to verify the accesses with the detected temperature.

# CONNECTIONS OF INPUTS AND OUTPUTS

N.B. It is always recommended to insert a POWER RELAY with antiversion diode to protect the output relays of the ScanFACE.

TURN OPENING IN CASE OF CORRECT TEMPERATURE OR ALARM SWITCHING ON IN CASE OF ALTERED TEMPERATURE OR LACK OF MASK

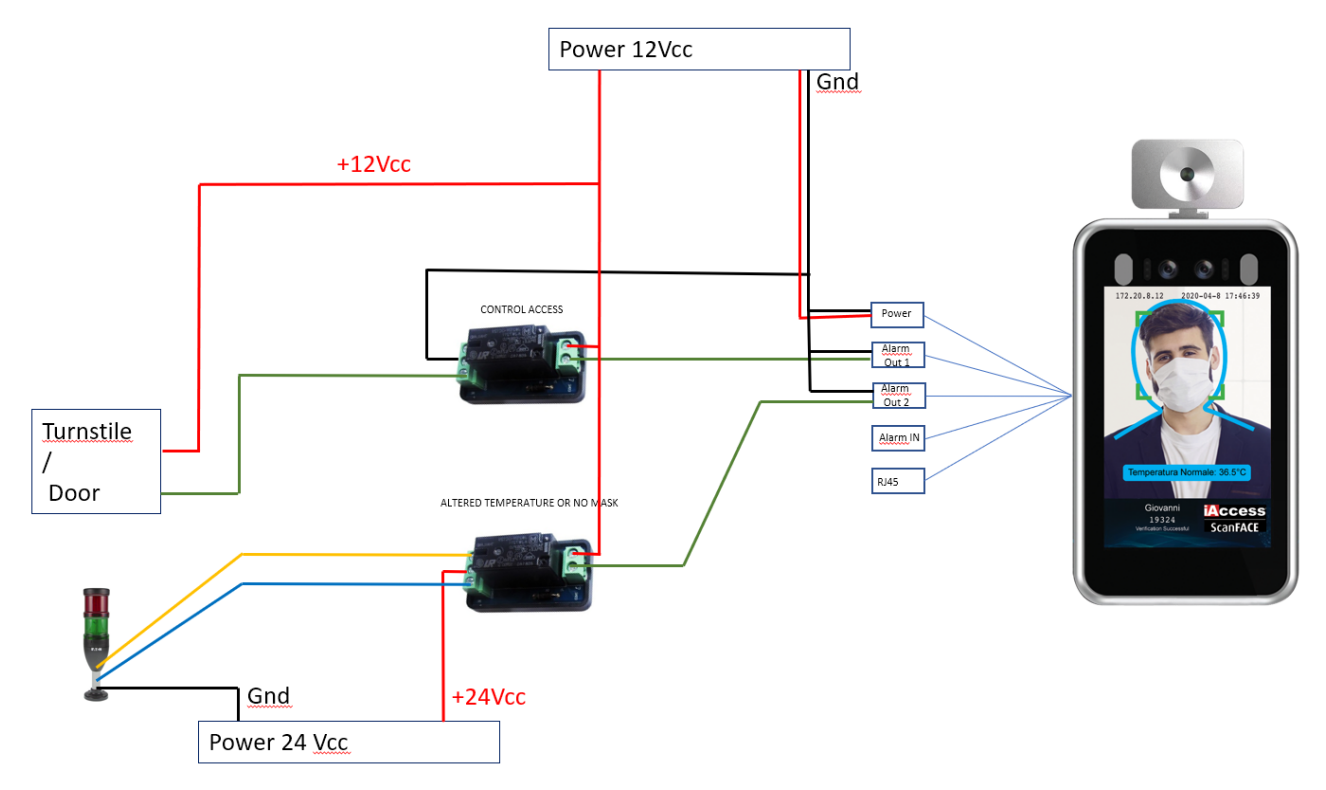

# CASE OPENING TURN IN THE PRESENCE ALSO OF THE ACCESS CONTROL READER

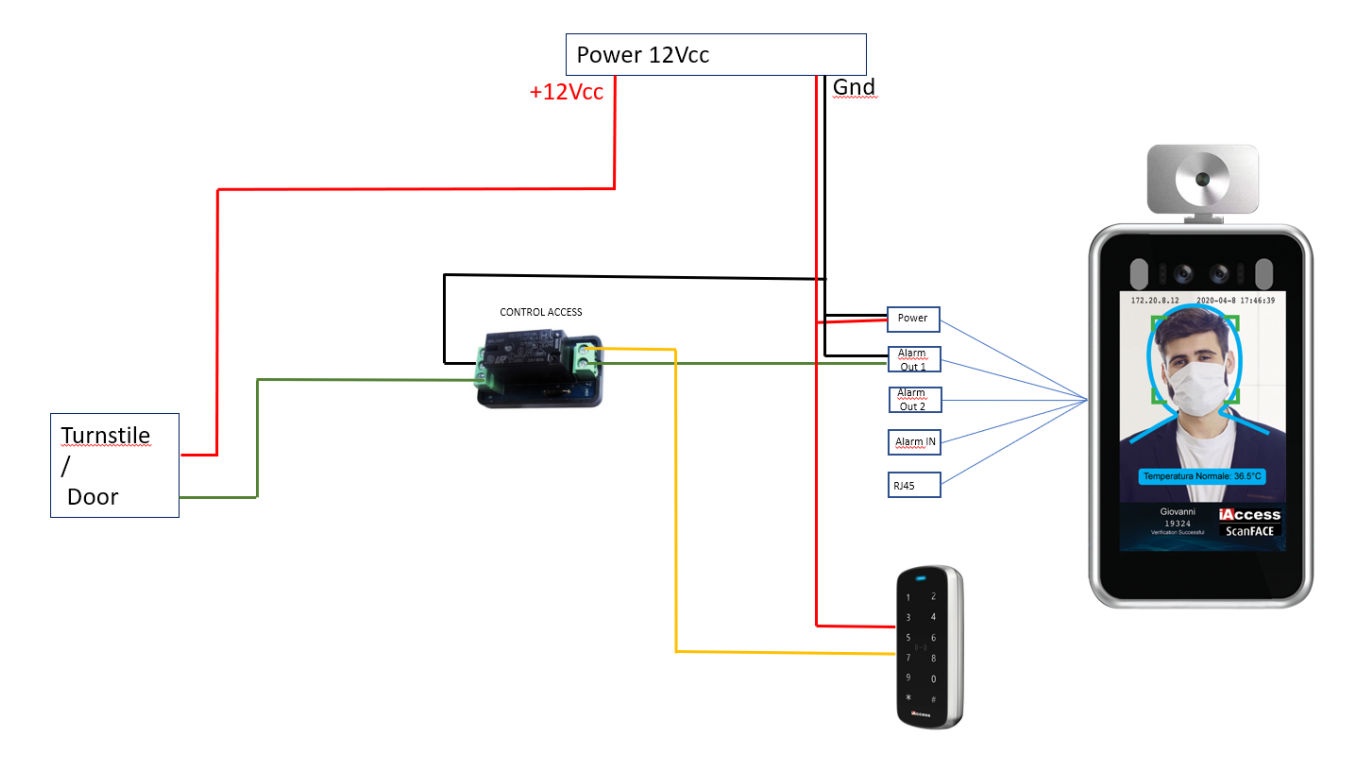

# FINAL NOTES:

• Since the ScanFace allows you to view a video stream in streaming, it is necessary for those who use the device to comply with all the regulations regarding video surveillance.

• It is suggested to change the default password at the first access, and to create a complex one and provide that:

- The Pwd inserted by default is compulsorily changed at the first access by the customer;

- The Pwd is complex with the use of at least 8-14-20 alphanumeric, special characters, ....

• The new settings can be used on the new hardware of ScanFACE which have a firmware as follows: Vx.x.xxx.02.

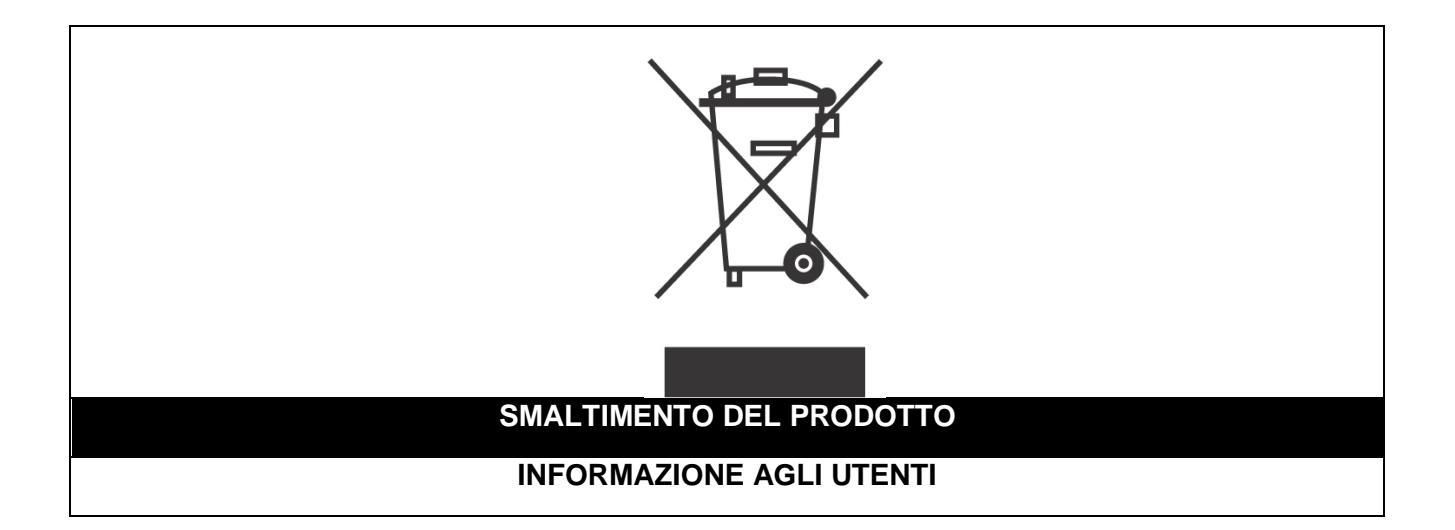

Ai sensi dell'art. 24 del Decreto Legislativo 14 marzo 2014, n. 49 "Attuazione della Direttiva 2012/19/UE sui rifiuti di apparecchiature elettriche ed elettroniche (RAEE)"

Il simbolo del cassonetto barrato riportato sull'apparecchiatura o sulla sua confezione indica che il prodotto alla fine della propria vita utile, inclusivo della batteria non rimovibile, deve essere raccolto separatamente dagli altri rifiuti per permetterne un adeguato trattamento e riciclo.

In particolare, la raccolta differenziata della presente apparecchiatura giunta a fine vita è organizzata e gestita:

a) direttamente dall'utente, nel caso in cui l'apparecchiatura sia stata immessa sul mercato prima del 31 dicembre 2010 e l'utente stesso decida di disfarsi dell'apparecchiatura senza sostituirla con una apparecchiatura nuova equivalente ed adibita alle stesse funzioni;

**b)** dal produttore, inteso come il soggetto che ha per primo introdotto e commercializzato in Italia o rivende in Italia col proprio marchio l'apparecchiatura nuova che ha sostituito la precedente, nel caso in cui, contestualmente alla decisione di disfarsi dell'apparecchiatura a fine vita immessa sul mercato prima del 31 dicembre 2010, l'utente effettui un acquisto di un prodotto di tipo equivalente ed adibito alle

stesse funzioni. In tale ultimo caso l'utente potrà richiedere al produttore il ritiro della presente apparecchiatura entro e non oltre 15 giorni naturali consecutivi dalla consegna della suddetta apparecchiatura nuova;

c) dal produttore, inteso come il soggetto che ha per primo introdotto e commercializzato in Italia o rivende in Italia col proprio marchio l'apparecchiatura nuova che ha sostituito la precedente, nel caso in cui l'apparecchiatura si immessa sul mercato dopo il 31 dicembre 2010;

L'adeguata raccolta differenziata per l'avvio successivo dell'apparecchiatura dismessa al riciclaggio, al trattamento e allo smaltimento ambientalmente compatibile contribuisce ad evitare possibili effetti negativi sull'ambiente e sulla salute e favorisce il reimpiego e/o riciclo dei materiali di cui è composta l'apparecchiatura. Lo smaltimento abusivo di apparecchiature, pile ed accumulatori da parte dell'utente comporta l'applicazione delle sanzioni di cui alla corrente normativa di legge.

**Securitaly** ha scelto di aderire a Consorzio ReMedia, un primario Sistema Collettivo che garantisce ai consumatori il corretto trattamento e recupero dei RAEE e la promozione di politiche orientate alla tutela ambientale.

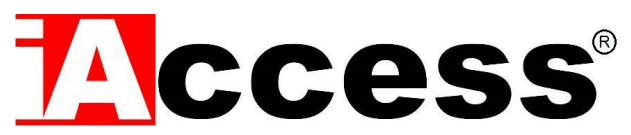

Securitaly srl. div. iAccess – Via dei Platani 3, 47042 Villalta di Cesenatico (FC) – <u>www.iaccess.eu</u> – service@iaccess.eu